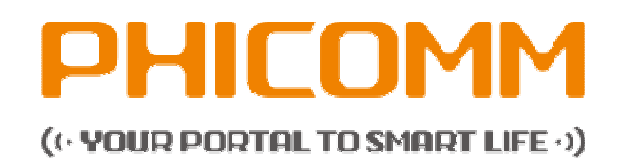

# E670 – ENERGY 2 HANDBUCH

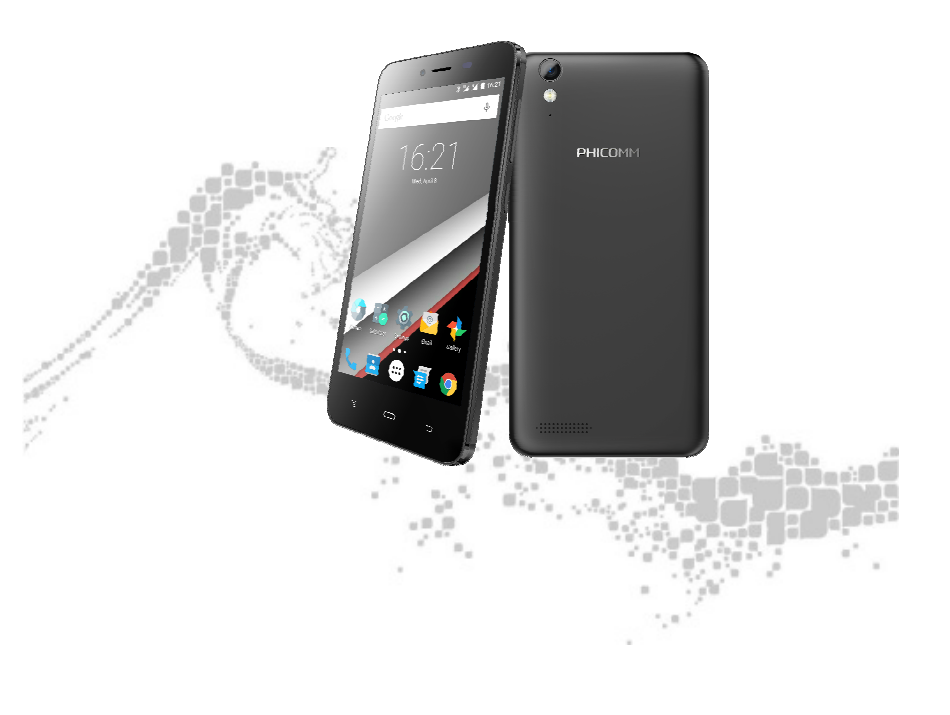

# Inhalt

| WICHTIGE INFORMATIONEN                        |
|-----------------------------------------------|
| SICHERHEITSMASSNAHMEN FÜR DIE RICHTIGE        |
| INSTALLATION / ERDUNG15                       |
| SICHERHEITSMASSNAHMEN FÜR DIE STROMVER-       |
| SORGUNGSEINHEIT15                             |
| SICHERHEITSHINWEISE ZU DIREKTER               |
| SONNENEINSTRAHLUNG17                          |
| VERHINDERUNG VON GEHÖRSCHÄDEN17               |
| SICHERHEITSHINWEISE FÜR FLUGZEUGE18           |
| EXPLOSIVE UMGEBUNGEN18                        |
| VERKEHRSSICHERHEIT19                          |
| VORSICHTSMASSNAHMEN FÜR DIE RADIOFREQUENZ     |
| BESTRAHLUNG19                                 |
| INTERFERENZEN MIT MEDIZINISCHER AUSRÜSTUNG19  |
| HÖRGERÄTE20                                   |
| NICHTIONISIERENDE STRAHLUNG20                 |
| VERMEIDEN SIE ÜBERMÄSSIGEN DRUCK AUF DAS      |
| GERÄT21                                       |
| DAS GERÄT WIRD BEI LÄNGERER NUTZUNG WARM21    |
| REPARATURHINWEISE BEACHTEN21                  |
| REPARATUR BEI BESCHÄDIGUNGEN21                |
| VERMEIDEN SIE HEISSE UMGEBUNGEN22             |
| VERMEIDEN SIE FEUCHTE UMGEBUNGEN22            |
| VERMEIDEN SIE STARKE TEMPERATURSCHWANKUNGEN22 |
| STECKEN SIE KEINE FREMDKÖRPER IN DAS GERÄT22  |
| MONTAGEZUBEHÖR22                              |
| VERMEIDEN SIE INSTABILE BEFESTIGUNGEN22       |
| VERWENDEN SIE DAS GERÄT LEDIGLICH MIT         |
| DAZUGEHÖRIGEM ZUBEHÖR22                       |

|      | EINSTELLUNG DER LAUTSTÄRKE                        | 23  |
|------|---------------------------------------------------|-----|
|      | REINIGUNG                                         | 23  |
|      | HERZSCHRITTMACHER                                 | 23  |
| Lern | NEN SIE IHR TELEFON KENNEN                        | .25 |
|      |                                                   | 25  |
|      | LIEFERUMFANG                                      | 25  |
|      | TELEFONBESTANDTEILE                               | 26  |
|      | SIM-KARTE, BATTERIEUND SPEICHERKARTE INSTALLIEREN | 26  |
|      | DIE RÜCKSEITENABDECKUNG ENTFERNEN                 | 26  |
|      | DIE RÜCKSEITENABDECKUNG WIEDER ANBRINGEN          | 21  |
|      | SIM-KARTE                                         | 21  |
|      | AKKU                                              | 22  |
|      | MICRO SD-KARTE                                    | 22  |
|      | AKKU AUFLADEN                                     | 23  |
|      | OPTIMIERUNG DER AKKULEISTUNG                      | 23  |
|      | TASTEN AUF DEM TELEFON                            | 24  |
|      | TASTEN AUF DER VORDERSEITE                        | 24  |
|      | FUKTIONEN                                         | 24  |
|      | VERWENDEN DES TOUCHSCREENS                        | 24  |
|      | TIPPEN                                            | 25  |
|      | TIPPEN UND HALTEN                                 | 25  |
|      | WISCHEN ODER SCHIEBEN                             | 25  |
|      | ZIEHEN                                            | 25  |
|      | BLÄTTERN                                          | 25  |
|      | ROTIEREN                                          | 25  |
|      | ZOOMEN                                            | 26  |
|      | SENSOREN                                          | 26  |
|      | STARTANLEITUNG                                    | 26  |
|      | TELEFON EINSCHALTEN                               | 26  |
|      | TELEFON AUSSCHALTEN                               | 26  |
|      | EINGABE DER PIN (FALLS ERFORDERLICH)              | 26  |
|      | AUTOMATISCHE BILDSCHIRMABSCHALTUNG                | 27  |
|      |                                                   |     |

| BILDSCHIRM ENTSPERREN27                      |
|----------------------------------------------|
| STARTBILDSCHIRM27                            |
| STARTBILDSCHIRM ERWEITERN27                  |
| VERSCHIEBEN VON ELEMENTEN AUF DEM            |
| STARTBILDSCHIRM27                            |
| ELEMENTE VOM STARTBILDSCHIRM LÖSCHEN28       |
| HINTERGRUND AUF DEM STARTBILDSCHIRM ÄNDERN28 |
| SYMBOLE IN ORDNERN ORGANISIEREN UND NEUE     |
| SYMBOLE EINFÜGUEN28                          |
| UMBENENNEN VON ORDNERN28                     |
| ANWENDUNGSBILDSCHIRM29                       |
| VERKNÜPFUNG AUF STARTBILDSCHIRM ERSTELLEN29  |
| WIDGETS29                                    |
| STATUS UND BENACHRICHTIGUNGEN29              |
| STATUS-SYMBOLE                               |
| BENACHRICHTIGUNGS-SYMBOLE                    |
| USB-Verbindung30                             |
| USB-Debugging                                |
| Screenshot30                                 |
| Musik wird abgespielt30                      |
| Teilen                                       |
| Tastatur aktiviert30                         |
| Headset                                      |
| FM Radio30                                   |
| Aufnahme                                     |
| Stoppuhr                                     |
| Timer aktiviert31                            |
| Geringer Akkustatus31                        |
| Eingehender Anruf31                          |
| Verpasster Anruf31                           |
| Neue Nachricht31                             |

| Mikrophon aus / stumm31                 |  |
|-----------------------------------------|--|
| Daten-Upload31                          |  |
| Daten-Download31                        |  |
| Neue E-Mail31                           |  |
| Terminerinnerung31                      |  |
| ÖFFNEN DER BENACHRICHTIGUNGSZEILE       |  |
| BENACHRICHTIGUNGSZEILE SCHLIESSEN       |  |
| GERÄTEEINSTELLUNG ÜBER                  |  |
| BENACHRICHTIGUNGSFENSTER31              |  |
| SD CARD ALS USB-LAUFWERK VERWENDEN32    |  |
| USB-VERBINDUNG ÜBER PC EINSTELLEN32     |  |
| SPEICHERPLATZ OPTIMIEREN32              |  |
| VERWALTEN DES TELEFONS                  |  |
| TELEFONEINSTELLUNGEN34                  |  |
| MOBILE DATEN AKTIVIEREN36               |  |
| VERWALTUNG DER GRUNDEINSTELLUNGEN       |  |
| DATUM UND UHRZEIT EINSTELLEN            |  |
| RUFEINSTELLUNGEN37                      |  |
| LAUTSTÄRKE EINSTELLEN                   |  |
| VIBRATION EINSTELLEN                    |  |
| VERWENDUNG DES DISPLAYS38               |  |
| SPRACHEINSTELLUNGEN                     |  |
| SCHUTZ DES TELEFONS                     |  |
| BILDSCHIRM SPERREN                      |  |
| VERWALTEN DES SPEICHERPLATZES40         |  |
| VERWALTEN UND LÖSCHEN VON INSTALLIERTEN |  |
| ANWENDUNGEN41                           |  |
| SYSTEMAKTUALISIERUNGEN41                |  |
| DRAHTLOSE SYSTEMAKTUALISIERUNGEN42      |  |
| SYSTEMAKTUALISIERUNG ÜBER USB-KABEL42   |  |
| SICHERUNG VON DATEN43                   |  |
| ZURÜCKSETZEN DES TELEFONS43             |  |
|                                         |  |

| ZURÜCKSETZEN DES TELEFONS44                       |
|---------------------------------------------------|
| TEXTEINGABE45                                     |
| EINGABE-TASTATUR IM ÜBERBLICK45                   |
| ÜBERSICHT45                                       |
| GRUNDLEGENDE BEARBEITUNGSFUNKTIONEN45             |
| BENUTZUNG VORSCHLAG NÄCHSTES WORT46               |
| BEDIENUNG DER BILDSCHIRM-TASTATUR46               |
| TASTATUR AUSWÄHLEN46                              |
| TASTATUR WÄHREND EINGABE ÄNDERN46                 |
| TASTATUR IM QUERFORMAT BEDIENEN47                 |
| EINGABE VON ZAHLEN UND SYMBOLEN47                 |
| ARBEITEN MIT WÖRTERBÜCHERN47                      |
| ANRUFVERWALTUNG48                                 |
| ANRUFE TÄTIGEN48                                  |
| ANRUF DURCH WAHL EINER RUFNUMMER:48               |
| ANRUF MITHILFE DER KONTAKTLISTE48                 |
| ANRUF MITHILFE DER ANRUFPROTOKOLL-LISTE           |
| ANRUFEN EINER TELEFONNUMMER IN EINER              |
| TEXTNACHRICHT48                                   |
| NOTRUF TÄTIGEN49                                  |
| ANNEHMEN ODER ABWEISEN EINES EINGEHENDEN ANRUFS 4 |
| ANNEHMEN EINES ANRUFS49                           |
| ABWEISEN EINES EINGEHENDEN ANRUFS49               |
| KLINGELTON STUMMSCHALTEN49                        |
| ANRUFOPTIONEN NUTZEN49                            |
| IM TELEFONAT LAUTSPRECHER EIN- UND AUSSCHALTEN50  |
| IM TELEFONAT TELEFON STUMM SCHALTEN51             |
| GESPRÄCH UNTERBRECHEN51                           |
| ANRUF BEENDEN51                                   |
| ANRUFLISTEN NUTZEN51                              |
| DIE VERWENDUNG DER ANRUFERLISTE:                  |
| ANRUFLISTE BEREINIGEN52                           |

| MEHRERE ANRUFE52                                  |
|---------------------------------------------------|
| ANKLOPFUNKTION AKTIVERIEN52                       |
| WEITEREN ANRUF ANNEHMEN / AKTUELLEN ANRUF         |
| AUF HALTEPOSITION53                               |
| ZWEITEN ANRUF TÄTIGEN53                           |
| ZWISCHEN MEHREREN ANRUFEN WECHSELN53              |
| AKTUELLEN ANRUF BEENDEN UND ZUM ANRUF AUF         |
| HALTEPOSITON ZURÜCKKEHREN53                       |
| TELEFONKONFERENZ53                                |
| TELEFONKONFERENZ FÜHREN53                         |
| TEILNEHMER AUS TELEFONKONFERENZ ENTFERNEN54       |
| PRIVATES GESPRÄCH MIT EINEM TEILNEHMER FÜHREN.54  |
| TELEFONKONFERENZ BEENDEN54                        |
| ANRUFEINSTELLUNGEN ANPASSEN54                     |
| DAS EIN-UND AUSSCHALTEN DER TELEFON-FUNKTIONEN55  |
|                                                   |
| FLUGMODUS AKTIVIEREN ODER DEAKTIVIEREN55          |
| FLUGMODUS AKTIVIEREN ODER DEAKTIVIEREN55 KONTAKTE |
| FLUGMODUS AKTIVIEREN ODER DEAKTIVIEREN            |
| FLUGMODUS AKTIVIEREN ODER DEAKTIVIEREN            |
| FLUGMODUS AKTIVIEREN ODER DEAKTIVIEREN            |
| FLUGMODUS AKTIVIEREN ODER DEAKTIVIEREN            |
| FLUGMODUS AKTIVIEREN ODER DEAKTIVIEREN            |
| FLUGMODUS AKTIVIEREN ODER DEAKTIVIEREN            |
| FLUGMODUS AKTIVIEREN ODER DEAKTIVIEREN            |
| FLUGMODUS AKTIVIEREN ODER DEAKTIVIEREN            |
| FLUGMODUS AKTIVIEREN ODER DEAKTIVIEREN            |
| FLUGMODUS AKTIVIEREN ODER DEAKTIVIEREN            |
| FLUGMODUS AKTIVIEREN ODER DEAKTIVIEREN            |
| FLUGMODUS AKTIVIEREN ODER DEAKTIVIEREN            |
| FLUGMODUS AKTIVIEREN ODER DEAKTIVIEREN            |
| FLUGMODUS AKTIVIEREN ODER DEAKTIVIEREN            |

| VERWENDEN VON SMS UND MMS63                                                     |
|---------------------------------------------------------------------------------|
| SCHREIBEN UND VERSENDEN VON NACHRICHTEN63                                       |
| NACHRICHT ALS ENTWURF SPEICHERN63                                               |
| MMS UND SMS NACHRICHTEN ANZEIGEN64                                              |
| AUF SMS UND MMS NACHRICHTEN ANTWORTEN64                                         |
| SMS UND MMS NACHRICHTEN WEITERLEITEN64                                          |
| NACHRICHTEN LÖSCHEN64                                                           |
| SMS- UND MMS-EINSTELLUNGEN65                                                    |
| E-MAIL68                                                                        |
| MOBILE DATEN AKTIVIEREN68                                                       |
| E-MAIL-KONTEN VERWALTEN68                                                       |
| E-MAIL-KONTO EINRICHTEN68                                                       |
| WEITERE E-MAIL-KONTEN HINZUFÜGEN68                                              |
| E-MAIL-KONTO ENTFERNEN69                                                        |
| E-MAIL VERWENDEN69                                                              |
| E-MAIL ERSTELLEN UND VERSENDEN69                                                |
| E-MAIL EMPFANGEN70                                                              |
| ABRUFHÄUFIGKEIT EINSTELLEN70                                                    |
| E-MAILS ANZEIGEN70                                                              |
| E-MAILS BEANTWORTEN70                                                           |
| E-MAILS WEITERLEITEN71                                                          |
| E-MAILS LÖSCHEN71                                                               |
| ORDNER FÜR EIN E-MAIL-KONTO ANZEIGEN71                                          |
| WLAN                                                                            |
| EINSCHALTEN DER WLAN-FUNKTION UND VERBINDUNG                                    |
| MIT EINEM WLAN-NETZWERK HERSTELLEN72                                            |
| MANUELL NACH WLAN-NETZWERKEN SUCHEN72                                           |
| WLAN-NETZWERKSTATUS73                                                           |
| WLAN-NETZWERKBENACHRICHTIGUNG AKTIVIEREN73                                      |
| ANZEIGEN VON DETAILLIERTEN INFORMATIONEN ÜBER DAS                               |
| VERBUNDENE WLAN-NETZWERK73                                                      |
| WLAN-NETZWERK BEENDEN73                                                         |
| WLAN IM STANDBY-MODUS74                                                         |
| Convright @ 2014 Rhicomm Europa CmbH Druckausgaba pur für dan privatan Cabrauch |

Copyright @ 2014 Phicomm Europe GmbH - Druckausgabe nur für den privaten Gebrauch.

| INTERNETBROWSER                               | 75    |
|-----------------------------------------------|-------|
| INTERNETBROWSER BENUTZEN                      | 75    |
| DEN BROWSER ÖFFNEN                            | 75    |
| EINE INTERNETSEITE AUFRUFEN                   | 75    |
| EINE STARTSEITE FESTLEGEN                     | 75    |
| BROWSEREINSTELLUNGEN                          | 76    |
| BROSWEREINSTELLUNGEN ÄNDERN                   | 76    |
| TEXTGRÖSSE AUF INTERNETSEITEN ÄNDERN          | 76    |
| CACHE, COOKIES, VERLAUF LÖSCHEN               | 76    |
| NAVIGIEREN IM INTERNETBROWSER                 | 76    |
| INTERNETSEITE ZOOMEN                          | 76    |
| INTERNETSEITE FÜR OFFLINE-LESEN SPEICHERN     | 77    |
| GESPEICHERTE INTERNETSEITEN ANZEIGEN          | 77    |
| LIVE-VERSION VON GESPEICHERTEN SEITEN ANZEIGE | N .77 |
| INTERNETSEITENLINK TEILEN                     | 77    |
| MIT MEHREREN INTERNETSEITEN ARBEITEN          | 77    |
| NEUE INTERNETSEITE ÖFFNEN                     | 77    |
| ZWISCHEN INTERNETSEITEN WECHSELN              | 78    |
| EINE INTERNETSEITE SCHLIESSEN                 | 78    |
| LESEZEICHEN VERWALTEN                         | 78    |
| LESEZEICHEN FESTLEGEN                         | 78    |
| LESEZEICHEN ÖFFNEN                            | 78    |
| LESEZEICHEN BEARBEITEN                        | 79    |
| LESEZEICHEN LÖSCHEN                           | 79    |
| LESEZEICHEN ZUM STARTBILDSCHIRM HINZUFÜGEN.   | 79    |
| TEXT UND BILDER VERWALTEN                     | 79    |
| TEXT AUF EINER INTERNETSEITE SUCHEN           | 79    |
| TEXT KOPIEREN                                 | 80    |
| BILD SPEICHERN                                | 80    |
| ERWEITERTE INTERNETSEITEN-EINSTELLUNGEN       | 80    |
| DATENSCHUTZ & SICHERHEIT                      | 80    |
| SEITENINHALT                                  | 80    |

| BLUETOOTH | EINSTELLUNGEN                             | 81 |
|-----------|-------------------------------------------|----|
| BLUET     | OOTH-FUNKTION EINSCHALTEN UND IHR TELEFOR | N  |
| SICHTE    | BAR MACHEN                                | 81 |
| WEITE     | RE BLUETOOTH EINSTELLUNGEN                | 81 |
| KOPPE     | LUNG MIT ANDEREN BLUETOOTH-GERÄTEN        | 82 |
| GE        | RÄTE KOPPELN                              | 82 |
| KC        | OPPELUNG AUFHEBEN                         | 82 |
| SENDE     | N UND EMPFANGEN VON DATEIEN               | 82 |
| DA        | ATEIEN ÜBER BLUETOOTH VERSENDEN           | 82 |
| EN        | /IPFANGENE OBJEKTE ANZEIGEN               | 83 |
| KAMERA    |                                           | 84 |
| FOTOS     | UND VIDEOS AUFNEHMEN                      | 84 |
| KA        | MERAFUNKTIONEN IM ÜBERBLICK               | 84 |
| KA        | MERAFUNKTION ÖFFNEN                       | 85 |
| KA        | MERAFUNKTION SCHLIESSEN                   | 85 |
| FO        | TO AUFNEHMEN                              | 85 |
| VI        | DEO AUFNEHMEN                             | 85 |
| SE        | LBSTPORTRÄT AUFNEHMEN                     | 85 |
| FO        | TOS ODER VIDEOS ANZEIGEN                  | 85 |
| FO        | TOS LÖSCHEN                               | 85 |
| VI        | DEO LÖSCHEN                               | 86 |
| KAMEF     | RA-EINEINSTELLUNGEN FOTO-MODUS            | 86 |
| КА        | MERAEINSTELLUNGEN                         | 86 |
| FA        | RBEFFEKT EINSTELLEN                       | 87 |
| AL        | JFNAHME-MODUS EINSTELLEN                  | 87 |
| BL        | ITZMODUS EINSTELLEN                       | 87 |
| FOTO E    | BEARBEITEN                                | 87 |
| BIL       | LD-EINSTELLUNGEN                          | 88 |
| FA        | RBEFFEKTE                                 | 88 |
| BIL       | LD ZUSCHNEIDEN                            | 88 |
| FO        | TO FESTLEGEN ALS                          | 89 |
| KAMEF     | RAEINSTELLUNGEN VIDEO-MODUS               | 89 |
|           |                                           |    |

| KAMERAEINSTELLUNGEN             |     |
|---------------------------------|-----|
| AUFNAHME-MODUS EINSTELLEN       | 89  |
| BLITZMODUS EINSTELLEN           | 90  |
| Multimedia                      | 90  |
| MUSIK-APP                       | 91  |
| FUNKTIONEN                      | 91  |
| MUSIK ABSPIELEN                 | 92  |
| PLAYLISTEN VERWALTEN            | 93  |
| TITEL ALS KLINGELTON VERWENDEN  | 93  |
| MUSIK AUF DIE SD-KARTE KOPIEREN | 94  |
| MUSIKANWENDUNG BEENDEN          | 94  |
| RADIO                           | 95  |
| FUNKTIONEN                      | 95  |
| RADIO STARTEN                   | 95  |
| ZWISCHEN SENDERN WECHSELN       | 96  |
| RADIOBEREICH AUSWÄHLEN          | 96  |
| FAVORITEN EINSTELLEN            | 96  |
| FAVORITEN BEARBEITEN            | 96  |
| MONO- UND STEREOWIEDERGABE      | 96  |
| WEITERE ANWENDUNGEN             | 97  |
| KALENDER                        | 97  |
| KALENDERANSICHT EINSTELLEN      | 97  |
| MEHRERE KALENDER ANZEIGEN       | 97  |
| TERMIN IM KALENDER ERSTELLEN    | 97  |
| TERMIN ANZEIGEN UND BEARBEITEN  | 97  |
| KALENDEREINSTELLUNGEN ÄNDERN    | 97  |
| UHR                             |     |
| WECKER                          |     |
| STOPPUHR                        |     |
| COUNTDOWN                       |     |
| SPRACHAUFNAHME                  |     |
| FUNKTIONEN                      | 100 |

| FEHLERBEHEBUNG |                     |  |
|----------------|---------------------|--|
| TASCHEI        | NRECHNER SCHLIESSEN |  |
| TASCHEI        | NRECHNER BENUTZEN   |  |
| RECHNER .      |                     |  |

# WICHTIGE INFORMATIONEN

**HINWEIS:** Die Batterie ist nicht geladen, wenn Sie diese aus der Verpackung nehmen. Bitte den Akku während des Ladevorgangs nicht entfernen. Ihre Garantie verfällt, wenn Sie das Gerät auseinander bauen oder die Geräteschale

austauschen. Die Garantie für dieses Produkt erlischt durch das Öffnen oder Zerlegen des Gerätes.

# **INFORMATIONEN ZU DEN RECHTEN AM GEISTIGEN EIGENTUM**

Alle Gesellschaften, Produkte und Dienstnamen die hier erwähnt sind, sind Handelsmarken, eingetragene Warenzeichen oder Dienstleistungsmarken ihrer jeweiligen Eigentümer.

Shanghai Feixun Communication Co, Ltd. behält sich das Recht vor, den Inhalt dieses Dokumentes jederzeit ohne vorherige Benachrichtigung zu ändern. Kein Teil dieses Dokumentes darf in jeglicher Form übersandt, kopiert, elektronisch auf Datenträgern gespeichert oder in eine andere Form publiziert werden ohne vorherige schriftliche Erlaubnis von Shanghai Feixun Communication Co., Ltd.

#### HAFTUNGSAUSSCHLUSS

Sämtliche Spiele und Anwendungen einschließlich relevanter Unterlagen oder Dateien, unterliegen dem geltenden Recht unter der Verantwortung des jeweiligen Software-/ Service-Anbieters. Shanghai Feixun Communication Co, Ltd. ist nicht haftbar für Rechtsverletzungen, Fehlfunktionen oder andere Probleme, welche sich aus der Nutzung der Software oder Dienste im Gerät oder Probleme die aus der Verwendung der Software oder Dienste resultieren. Es können nur die ausstellenden Drittanbieter zur Rechenschaft gezogen werden.

Shanghai Feixun Communication Co, Ltd. ist nicht Eigentümer des geistigen Eigentums von Drittanbieter-Software / -Anwendungen, dit mit diesem Produkt ausgeliefert werden. Daher übernimmt Shanghai Feixun Communication Co, Ltd. keine Grantie jeglicher Art für diese Drittanbieter-Software / -Anwendungen. Shanghai Feixun Communication Co, Ltd. bietet dem Nutzer weder Support für diese Drittanbieter-Software / -Anwendungen noch kann Shanghai Feixun Communication Co, Ltd. dafür verantwortlich oder haftbar gemacht werden. Drittanbieter-Software / -Anwendungen können jederzeit unterbrochen oder beendet werden. Shanghai Feixun Communication Co, Ltd. garantiert nicht, dass Inhalte oder Dienste während der Nutzung aufrechterhalten werden.

Drittanbieter stellen den Inhalt und Service über das Netzwerk oder andere Übertragungsmöglichkeiten außerhalb der Kontrolle von Shanghai Feixun Communication Co, Ltd. zur Verfügung.

Im größtmöglichen, durch das anwendbare Recht gestatteten Umfang, wird ausdrücklich erklärt, dass Shanghai Feixun Communication Co, Ltd. keine Haftung für Drittanbieter-Services, Unterbrechung oder Beendigung von Drittanbieter-Inhalten oder Services übernimmt.

Shanghai Feixun Communication Co, Ltd. übernimmt keinerlei Haftung für die Rechtmäßigkeit, Qualität oder anderen Aspekten der vorinstallierten Software auf diesem Produkt noch für abgerufene oder zur Verfügung gestellte Leistungen von Drittanbietern, wie Texte, Bilder, Videos oder Software.

Der Nutzer trägt das Risiko für jedliche Auswirkungen einschließlich Inkompatibiltät zwischen Software und diesem Produkt, die durch die Installation, dem Hoch- oder Herunterladen von Drittanbieter Leistungen resultiert.

Diese Produkt nutzt die quelloffene (open-source) Plattform Android. Shanghai Feixun Communication Co, Ltd. hat notwendige Anpassungen an der Plattform vorgenommen. Daher ist es möglich, dass dieses Gerät nicht alle Funktionen unterstützt, die von der Standard Android-Plattform angeboten werden oder nicht kompatibel ist mit Drittanbieter-Software. Shanghai Feixun Communication Co, Ltd. übernimmt hierfür keinerlei Haftung.

# **BESCHRÄNKUNG VON SCHÄDEN**

Bis zum äußersten Grad der rechtlichen Zulässigkeit, ist die Shanghai Feixun Communication Co, Ltd. in keinem Falle haftbar für direkte, zufällige, indirekte oder Folgeschäden sowie entgangene Gewinne, Geschäftsabschlüsse, Umsätze, Daten, Gunst und Einsparungen.

Außerdem sprechen wir uns frei von im Vertrag klagbaren Delikten. Die Firma ist nicht verantwortlich für Verletzungen, Verlust von Einnahmen, Verlust der Bereitwilligkeit, Verlust der Geschäftsgelegenheit, Verlust von Daten, Verlust von Gewinn oder der Nichterfüllung von Verpflichtungen.

# WICHTIGE GESUNDHEITSINFORMATIONS- UND SICHERHEITSVORSICHTSMASSNAHMEN

Um dieses Produkt zu verwendend, müssen Sie die unten stehenden Sicherheitsmaßnahmen gelesen haben, damit mögliche gesetzliche Verbindlichkeiten und Schäden vermieden werden.

Beachten Sie alle Warnhinweise in der Bedienungsanleitung im Gerät. Um die Gefahr von Körperverletzungen, Stromschlägen oder Brand zu reduzieren, halten Sie alle folgenden Vorsichtsmaßnahmen ein.

# SICHERHEITSMASSNAHMEN FÜR DIE RICHTIGE INSTALLATION / ERDUNG

**ACHTUNG:** Das Anschließen mit einem unpassenden schwächeren Ladegerät kann zu einem Stromschlag in Ihrem Gerät führen.

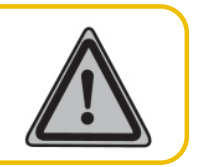

Dieses Produkt ist mit einem USB Kabel ausgestattet, um mit der Desktop oder dem Notebook in Verbindung zu treten. Stellen Sie sicher, dass Ihr Computer ordnungsgemäß geerdet ist (Schutzleiter), bevor Sie Ihr Produkt mit dem Computer verbinden. Das Stromkabel eines Desktop-Computers oder Notebooks enthält einen Erdleiter sowie eine Erdungsvorrichtung am Stecker. Der Stecker muss in einen passenden Ausgang eingesteckt werden, der richtig installiert ist und in Übereinstimmung mit allen lokalen Codes und Verordnungen steht.

# SICHERHEITSMASSNAHMEN FÜR DIE STROMVER-SORGUNGSEINHEIT

# Verwenden Sie die richtige Stromquelle

Dieses Produkt kann nur mit der passenden Batterie, einer externen Standard-Stromquelle oder Batterie verbunden werden, die von Shanghai Feixun Communication Co., Ltd. festgelegt worden sind.

Shanghai Feixun Communication Co, Ltd. ist für Geräteschäden oder Sicherheits-Unfall nicht verantwortlich, welche aus der Benutzung oder dem Gebrauch unerlaubter Batterien oder externer Stromquellen entstehen.

# Behandeln Sie die Netzteile sorgfältig

Das Produkt enthält einen Li-Ionen Akku. Es besteht die Gefahr von Feuer und Verbrennungen, wenn der Akku nicht sachgemäß behandelt wird. Versuchen Sie nicht, den Akku zu öffnen. Um das Risiko von Feuer und Verbrennungen zu reduzieren, darf dieser nicht zerlegt, zerdrückt, durchstochen oder kurzgeschlossen werden. Schützen Sie den Akku vor höheren Temperaturen als 60°C (140°F) und halten diesen nicht in ein Feuer.

**WARNUNG:** Beachten Sie die Explosionsgefahr, wenn der Akku falsch ersetzt wird. Ersetzen Sie den Akku nur durch Originalteile. Bringen Sie defekte oder leere Akkus zu Recyclingstellen.

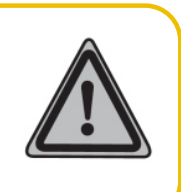

#### Hinweise zur Akkuentsorgung

- 2. Akkus müssen immer getrennt vom Hausmüll und entsprechend den geltenden Vorschriften entsorgt werden.
- 3. Durch eine vorschriftsmäßige Entsorgung Ihrer alten Akkus können schädliche Auswirkungen auf Mensch, Tier und Umwelt vermieden werden.
- 4. Ausführliche Informationen zur Entsorgung alter Akkus erhalten Sie bei den lokalen Behörden, der Entsorgungseinrichtung oder dem Fachhändler, bei dem Sie das Produkt erworben haben.

# Seien Sie besonders vorsichtig

- Halten Sie die Batterie und das Gerät trocken und fern von Wasser und anderen Flüssigkeiten, weil es sonst zu einem Kurzschluss kommen kann.
- Halten Sie Metallgegenstände fern von der Batterie, sodass die Batterie und deren Stecker nicht damit in Berührung kommen können, damit der Betrieb des Gerätes nicht eingeschränkt wird.
- Benutzen Sie keine Batterie, die beschädigt ist, deformiert scheint, sich verfärbt, Rost aufweist, heiß läuft oder einen

starken Geruch ausströmt

 Konsultieren Sie sofort einen Arzt, falls Sie die Batterie verschluckt haben.

#### Wenn die Batterie ausläuft

- Auslaufende Batterie Flüssigkeit darf nicht mit der Haut oder Kleidung in Berührung kommen. Wenn Sie bereits damit in Kontakt gekommen sind, spülen Sie den betroffenen Bereich direkt mit sauberem Wasser ab und suchen Sie sofort einen Arzt auf.
- Auslaufende Batterie Flüssigkeit darf nicht mit Ihren Augen in Berührung kommen. Wenn dies bereits passiert ist, reiben Sie sie NICHT in ihre Augen ein. Spülen Sie Ihre Augen mit sauberem Wasser aus und suchen Sie sofort einen Arzt auf.
- Nehmen Sie eine auslaufende Batterie weg vom Feuer. Es besteht Explosionsgefahr.

#### SICHERHEITSHINWEISE ZU DIREKTER SONNENEINSTRAHLUNG

Halten Sie dieses Produkt fern von Feuchtigkeit und hohen Temperaturen. Das Gerät ist für Temperaturen zwischen 0°C und 33°C (32°F – 91,4°F) ausgelegt. Niedrige oder hohe Temperaturbedingungen können vorübergehend die Lebensdauer der Batterie verkürzen oder führen zu Ausfällen. Legen Sie das Gerät oder die Batterie nicht innerhalb eines Fahrzeugs oder an anderen Plätzen, wo eine Temperatur von 60°C (140°F) oder mehr herrscht, ab. Schützen Sie das Gerät vor direkter Sonneneinstrahlung oder starkem UV-Licht über einen längeren Zeitraum, z. B. auf einem Autoarmaturenbrett, Fensterbrett oder hinter Glas. Vermeiden Sie drastische Veränderungen in der Temperatur oder Feuchtigkeit, um Kondensation auf oder im Gerät zu vermeiden. Wenn Sie das Gerät benutzen oder die Batterie aufladen, ist es normal, dass das Gerät warm wird. Das Gehäuse fungiert als Wärmeleiter, der die Wärme aus dem Inneren über das Gehäuse an die kühlere Außentemperatur ableitet.

# VERHINDERUNG VON GEHÖRSCHÄDEN

**ACHTUNG:** Um möglichen Hörschäden vorzubeugen, lange Nutzung mit hoher Lautstärke vermeiden.

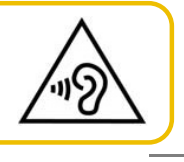

Es kann zu bleibenden Hörschäden kommen, wenn der Empfänger, die Kopfhörer, die Ohrmuscheln oder die Freisprechfunktion bei hoher Lautstärke benutzt werden. Verwenden Sie nur kompatible Empfänger, Kopfhörer, Ohrmuscheln oder Freisprechfunktion mit Ihrem Gerät. Überprüfen Sie die Lautstärke bevor Sie ein Headset oder Kopfhörer benutzen. Im Laufe der Zeit können Sie sich an eine zu hohe Lautstärke gewönnen, die Ihnen dann normal vorkommt, für Ihr Gehör aber schädlich sein kann. Wenn Sie ein Klingeln in den Ohren oder Gesprochenes gedämpft hören, bitte die Wiedergabe stoppen und Gehör untersuchen lassen. Je höher die Lautstärke, desto weniger Zeit ist erforderlich, bevor Ihr Gehör geschädigt wird. Experten empfehlen, das Gehör zu schützen:

- Begrenzen Sie die Zeit, die Sie den Empfänger, die Kopfhörer, die Ohrmuscheln oder der Freisprechfunktion bei hoher Lautstärke nutzen.
- Vermeiden Sie es, die Lautstärke hochzustellen, um Umgebungsgeräusche zu übertönen.
- Drehen Sie die Lautstärke runter, wenn Sie nicht hören können, was neben Ihnen gesprochen.

# SICHERHEITSHINWEISE FÜR FLUGZEUGE

Wegen der möglichen Auswirkungen auf die Flugsicherheit, bitten wir Sie, das Gerät in den Flugmodus zu versetzen. Außerdem ist es in den meisten Ländern gesetzlich verboten aktive Mobiltelefone in Flugzeugen mitzuführen. Beachten Sie bitte die Vorschriften der Luftfahrtgesellschaften und schalten Sie Ihr Telefon ab oder stellen Sie ihr Telefon auf den Flugmodus um.

#### **EXPLOSIVE UMGEBUNGEN**

In Gebieten, in welchen eine potenziell explosive Atmosphäre existiert oder leicht entzündliche Materialien gelagert werden, muss das Produkt ausgeschaltet werden. Der Benutzer muss allen Zeichen und Instruktionen Folge leisten. Funken in solchen Gebieten können eine Explosion oder ein Feuer verursachen, dass auf körperliche Verletzung oder sogar Tod hinauslaufen kann. Benutzern wird empfohlen, das Gerät nicht an Tankstellen zu benutzen. Benutzer werden ausdrücklich darauf hingewiesen das Gerät nicht an Zapfsäulen, Kraftstoffdepots, chemischen Anlagen oder Sprenggebieten zu benutzen. Gebiete mit einer potenziell explosiven Atmosphäre sind häufig, aber nicht immer, offensichtlich gekennzeichnet. Diese umfassen Brennstoff-Lieferanten, unter Deck auf Schiffen, chemischen Lagerungseinrichtungen und Gebiete wo die Luft Chemikalien oder Partikel wie Staub oder Metallpulver enthält.

Bitte beachten Sie, dass Funken in solchen Gebieten eine Explosion verursachen können und die Gefahr körperlicher Verletzungen oder sogar dem Tod besteht.

#### VERKEHRSSICHERHEIT

Dem Fahrzeugführer ist nicht erlaubt, während der Fahrt das Gerät zu verwenden, außer wenn ein Notfall eintritt. In einigen Ländern ist es erlaubt, während der Fahrt mit einer Freisprecheinrichtung das Gerät zu benutzen. Bitte informieren Sie sich vor dem Fahrtantritt über die gültigen gesetzlichen Bestimmungen.

# VORSICHTSMASSNAHMEN FÜR DIE RADIOFREQUENZ BESTRAHLUNG

- Vermeiden Sie es, Ihr Telefon neben Stahlstrukturen zu verwenden (z.B. Stahlgerüst eines Gebäudes).
- Vermeiden Sie es, Ihr Telefon in direkter N\u00e4he von starken, elektromagnetischen Quellen zu benutzen (z.B. Mikrowelle, Lautsprecher, TV und Radio).
- Verwenden Sie ausschließlich Originalteile des Herstellers.
- Der Gebrauch von nicht originalen Teilen kann die Richtlinien zum Strahlenschutz verletzen und sollte vermieden werden.

#### INTERFERENZEN MIT MEDIZINISCHER AUSRÜSTUNG

Dieses Produkt kann medizinische Ausrüstung veranlassen, nicht mehr ordnungsgemäß zu funktionieren. Der Gebrauch dieses Geräts wird in den meisten Krankenhäusern und medizinischen Einrichtungen verboten.

Wenn Sie selbst ein persönliches medizinisches Gerät verwenden, befragen Sie den Hersteller Ihres Geräts, um zu bestimmen, ob dieses gegen RF Energie entsprechend abgeschirmt ist. Schalten Sie Ihr Telefon in Gesundheitsfürsorge-Einrichtungen ab, wenn Sie durch Hinweisschilder darauf hingewiesen werden.

#### HÖRGERÄTE

Einige Telefone können Hörgeräte stören. Im Falle solcher Interferenzen können Sie Ihren Händler oder den Kundendienst anrufen, um Alternativen zu besprechen.

#### NICHTIONISIERENDE STRAHLUNG

Ihr Gerät hat eine interne Antenne. Dieses Produkt sollte in seiner normalen Gebrauchsweise betrieben werden, um die Strahlungsleistung und den Schutz vor Störungen zu gewährleisten. Wie bei anderen Mobilfunkgeräten wird darauf hingewiesen, dass für den zufriedenstellenden Betrieb der Anlage und zur eigenen Sicherheit, kein Körperteil während der Benutzung mit der Antenne in Berührung kommt.

Benutzen Sie ausschließlich die mitgelieferte integrierte Antenne. Der Gebrauch von unerlaubten oder modifizierten Antennen kann die Anrufqualität verschlechtern und das Telefon beschädigen was zu Leistungsverlust und SAR-Werten über den zulässigen Werten führt und gegen gesetzliche Vorschriften verstoßen kann. Um eine optimale Telefonleistung zu sichern und Personen vor der RF Energie zu schützen, ist innerhalb der Richtlinien in den relevanten Standards dargelegt, dass Sie Ihr Gerät immer nur in seiner optimalen Position benutzen sollen. Kontakt mit dem Antennenbereich kann die Anrufqualität beeinträchtigen und zu einem erhöhten Stromverbrauch führen. Die Vermeidung des Kontaktes mit der Antenne während der Benutzung des Telefons optimiert die Leistung der Antenne und die Lebensdauer der Batterie.

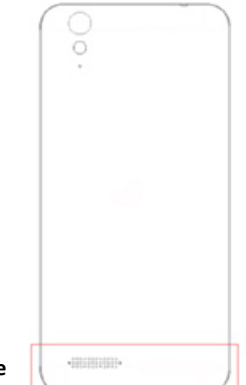

Position der Antenne

#### ALLGEMEINE VORSICHTSMASSNAHMEN

# VERMEIDEN SIE ÜBERMÄSSIGEN DRUCK AUF DAS GERÄT

Üben Sie keinen übermäßigen Druck auf das Display und das Gerät aus, um eine Beschädigung am Gerät und speziell am Bildschirm zu vermeiden. Vermeiden Sie einen Verbleib Ihres Gerätes über einen längeren Zeitraum in Ihrer Hosentasche.

#### DAS GERÄT WIRD BEI LÄNGERER NUTZUNG WARM

Bei Nutzung des Gerätes über einen längeren Zeitraum, wie zum Beispiel Telefonieren, im Internet surfen oder den Akku laden. kann das Gerät warm werden. In den meisten Fällen ist dies normal und sollte daher nicht als ein Problem angesehen werden.

#### **REPARATURHINWEISE BEACHTEN**

Mit Ausnahme der Anweisungen in der Bedienungsanleitung, dürfen Sie das Gerät auf keinen Fall selbst reparieren. Reparaturen des Gerätes sollten nur von einem autorisierten Service-Center oder dem Hersteller durchgeführt werden.

PHICOMM ist berechtigt, bei Reparaturen im Rahmen der Garantie neue oder überholte Ersatzteile oder Platinen zu verwenden, sofern diese über den gleichen Funktionsumfang verfügen wie die zu ersetzenden Teile.

#### **REPARATUR BEI BESCHÄDIGUNGEN**

Entfernen Sie das Gerät von der Stromquelle und wenden Sie sich u. a. bei den folgenden Problemen an ein autorisiertes Service-Center oder den Anbieter:

- Flüssigkeit wurde über dem Gerät verschüttet oder ein Gegenstand ist in das Gerät gelangt.
- Das Produkt wurde Regen oder anderen Flüssigkeiten ausgesetzt.
- Es liegen deutliche Anzeichen einer Überhitzung vor.
- Das Gerät funktioniert nicht ordnungsgemäß, obwohl Sie der Bedienungsanleitung folgen.

#### VERMEIDEN SIE HEISSE UMGEBUNGEN

Das Gerät sollte von Wärmeguellen wie Heizkörpern, Wärmespeichern, Öfen oder anderen Geräten (z.B. Verstärkern), die Wärme erzeugen, fern gehalten werden.

#### VERMEIDEN SIE FEUCHTE UMGEBUNGEN

Benutzen Sie das Produkt niemals in feuchter Umgebung.

#### VERMEIDEN SIE STARKE TEMPERATURSCHWANKUNGEN

Wenn Sie das Gerät in eine Umgebung mit starker Temperatur und / oder Luftfeuchtigkeit bringen, kann sich Kondenswasser auf oder im Gerät bilden. Um eine Beschädigung des Geräts zu vermeiden, warten Sie lange genug ab, sodass die Feuchtigkeit im Gerät verdampfen kann.

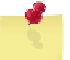

HINWEIS: Wenn Sie das Gerät von einer kalten in eine wärmere Umgebung oder aus Hochtemperatur-Bedingungen in eine kalte Umgebung bringen, sollten Sie dieses bitte vorab auf Raumtemperatur abkühlen lassen.

# STECKEN SIE KEINE FREMDKÖRPER IN DAS GERÄT

Stecken Sie niemals Gegenstände jeglicher Art in die Gehäuseschlitze oder Öffnungen. Diese dienen der Belüftung des Gerätes. Diese Öffnungen dürfen nicht blockiert oder abgedeckt werden.

#### MONTAGEZUBEHÖR

Sollten Sie das Gerät aufstellen wollen, darf dieses nur nach den Anweisungen vom Hersteller und mit, von diesem, empfohlenen Zubehörs geschehen.

#### VERMEIDEN SIE INSTABILE BEFESTIGUNGEN

Legen Sie das Gerät nicht auf einen instabilen Untergrund.

# VERWENDEN SIE DAS GERÄT LEDIGLICH MIT DAZUGEHÖRIGEM ZUBEHÖR

Dieses Gerät sollte nur mit PCs, Zubehör und Anwendungen verwendet werden, welche dazu geeignet sind.

# EINSTELLUNG DER LAUTSTÄRKE

Drehen Sie die Lautstärke nach unten, bevor Sie Kopfhörer oder andere Audiogeräte benutzen.

#### REINIGUNG

Entfernen Sie das Gerät vom Strom, wenn Sie dieses reinigen möchten. Sie sollten niemals flüssige Reinigungsmittel oder Aerosol-Reiniger zum Säubern benutzen. Verwenden Sie ein feuchtes Tuch für die Reinigung. Benutzen Sie niemals Wasser für die Säuberung des LCD-Bildschirmes.

Das Gerät wurde mit einer speziellen Beschichtung hergestellt, um Schmutz und Schweiß auf der Oberfläche abzuweisen. Das Gerät selbst hat keinen Schutz gegen Schmutz und Flecken. Im Falle einer Verunreinigung oder Einfärbung wischen Sie Ihr Gerät bitte sofort mit einem sauberen feuchten Tuch ab. Bitte Gerät stets trocken halten!

#### HERZSCHRITTMACHER

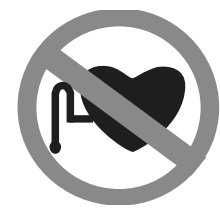

Bei Herzschrittmachern kann das Gerät Störungen hervorrufen. Halten Sie das Gerät bitte in einem sicheren Abstand in Höhe von mindestens fünf Zentimetern zu Ihrem Herzschrittmacher. Keinesfalls darf das Gerät in der Vordertasche Ihres Hemdes oder Mantels aufbewahrt werden.

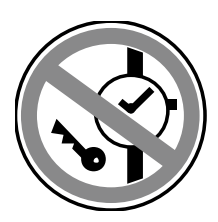

Sollten Sie detaillierte Informationen über andere implantierbare Geräte benötigen, kontaktieren Sie bitte Ihren Arzt, um sicher zu gehen, dass die magnetische Beeinflussung solcher aktiven medizinischen Implantate ausgeschlossen ist.

# **EG-KONFORMITÄT**

- ! Halten Sie sich an die jeweils am Ort des Gebrauchs gültigen Bestimmungen. Der Verwendung dieses Gerätes kann in einigen oder allen Mitgliedstaaten der Europäischen Union (EU) eingeschränkt sein
- ! Dieses Gerät darf in allen Mitgliedstaaten der EU betrieben werden.

Die Anforderungen der Richtlinie für Funk- und Fernmeldegeräte (1999/5/EG) werden erfüllt.

Phicomm Smartphone E670 – ENERGY 2

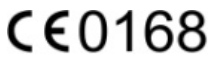

# LERNEN SIE IHR TELEFON KENNEN

# <u>ÜBER ANDROID</u><sup>™</sup>

Phicomm Smartphones basieren auf einer Android Software-Plattform. Android ist ein Betriebssystem das für mobile Geräte mit Touch-Bedienung (Smartphones und Tablets) entwickelt wurde. Sie können Ihr Smartphone individuell anpassen und beispielsweise Anwendungen löschen, hinzufügen oder erweitern. Es stehen Ihnen über Google Play<sup>™</sup> hunderttausende verschiedene Anwendungen zur Verfügung – Sie haben die Auswahl von einfachen Spielen bis hin zu komplexen Multimedia-Anwendungen.

Android<sup>™</sup> wird laufend weiterentwickelt. Software-Updates von Google<sup>™</sup> müssen zunächst überprüft und dann, falls kompatibel, an Ihr Gerät angepasst werden, deshalb steht das Update für Ihr Phicomm-Gerät nicht gleichzeitig mit einem Google<sup>™</sup>-Update zur Verfügung.

Auf Ihrem Phicomm-Gerät sind ein paar Google<sup>™</sup>-Dienste vorinstalliert. Um diese optimal nutzen zu können, sollten Sie über ein Google<sup>™</sup>-Konto verfügen und sich beim ersten Start Ihres Phicomm-Telefons anmelden.

# **LIEFERUMFANG**

Die Lieferung / Box sollte folgende Artikel und Zubehörteile enthalten:

- Smartphone
- Akku
- Netz-Adapter
- USB Datenkabel
- Headset
- Kurzanleitung
- Linux Kernel GNU Lizenz
- Phicomm Aufkleber

#### **TELEFONBESTANDTEILE**

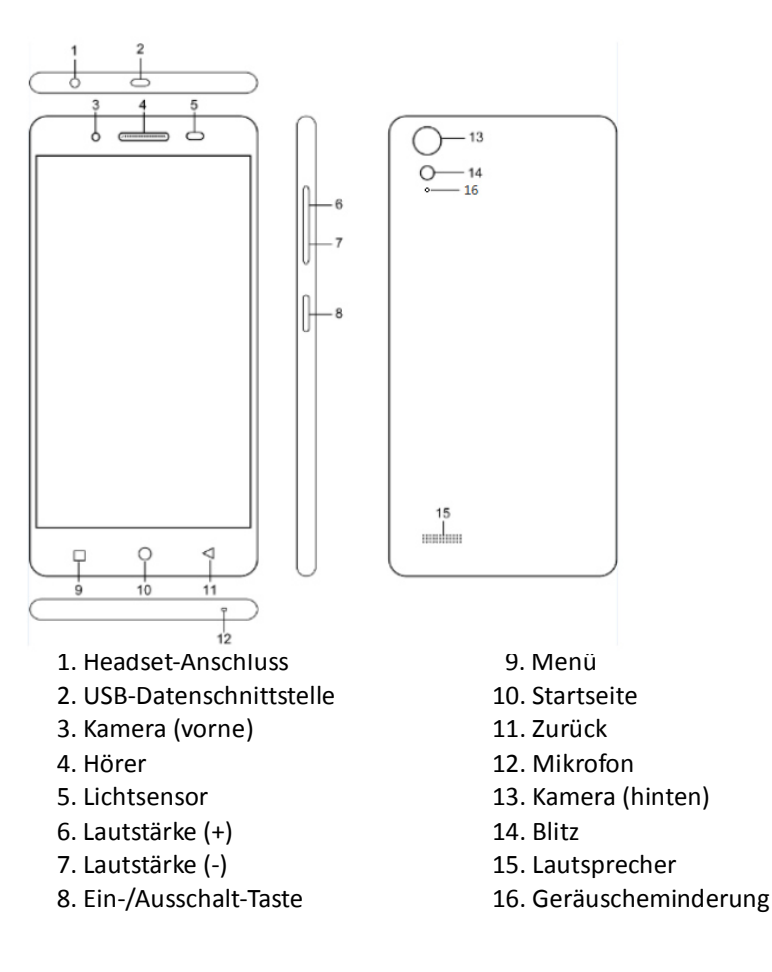

#### SIM-KARTE, BATTERIEUND SPEICHERKARTE INSTALLIEREN

Achten Sie darauf, vor dem Einbau oder Austausch der SIM-Karte und des Akkusimmer das Telefon auszuschalten. Bevor Sie die SIM-Karte, den Akku und die Speicherkarte einsetzen können, entfernen Sie die hintere Abdeckung.

#### DIE RÜCKSEITENABDECKUNG ENTFERNEN

- 1. Vergewissern Sie sich, dass Ihr Gerät ausgeschaltet ist.
- 2. Halten Sie das Gerät vorsichtig mit der Vorderseite nach unten.

3. Halten Sie die untere Hälfte der Rückseite mit Ihrem Daumen oder Finger fest. Anschließend entfernen Sie die Abdeckung aus der Öffnung.

![](_page_13_Picture_1.jpeg)

# DIE RÜCKSEITENABDECKUNG WIEDER ANBRINGEN

- 1. Zunächst halten Sie die obere Hälfte der Rückseite fest. Fixieren und richten Sie diese auf dem halb geöffneten Einschiebungsbauteil aus.
- 2. Schieben Sie die hintere Abdeckung in die dafür vorgesehenen Öffnungen.

#### SIM-KARTE

Auf der SIM-Karte befinden sich Ihre Telefonnummer, Dienstinformationen, das Telefonbuch und der Nachrichtenspeicher.

#### **SIM-Karte Einlegen**

- 1. Vergewissern Sie sich, dass Ihr Telefon ausgeschalten ist.
- 2. Entfernen Sie die Rückseitenabdeckung.
- 3. Schieben Sie die SIM-Karte mit der Chipseite nach unten und der abgeschrägten Ecke nach innen in den SIM-Kartensteckplatz.

![](_page_13_Picture_11.jpeg)

*HINWEIS:* Das Telefon ist ausgestattet mit einem Dual-SIM-System (Dual-Standby); es können zwei SIM-Karten gleichzeitig installiert werden.

SIM1 unterstützt 2G/3G/4G-Karten, während SIM2 nur 2G-Karten unterstützt.

#### SIM-Karte entfernen

- 1. Vergewissern Sie sich, dass das Telefon ausgeschalten ist.
- 2. Entfernen Sie die Rückseitenabdeckung und den Akku falls dieser eingelegt ist.
- 3. Entnehmen Sie die SIM-Karte durch leichtes Herunterdrücken und Herausschieben.

# AKKU

Ihr Gerät ist mit einer wieder aufladbaren Lithium- Ionen-Batterie ausgestattet und ist so konzipiert, nur vom Hersteller zugelassene Akkus und Zubehör zu verwenden. Die Akkuleistung hängt von vielen Faktoren ab; einschließlich der Netzwerk-Konfiguration, der telefonoperativen Raumtemperatur, ausgewählte und verwendete Funktionen und Einstellungen, verbundene Gegenstände, Nutzungsmuster von Ton, Daten und anderen Anwendungen. Der neue Akku im Telefon ist nur halb aufgeladen. Bitte laden Sie den Akku vor dem Gebrauch vollständig auf.

#### Akku einlegen

- 1. Richten Sie den Akku so aus, dass die offenen Kupferkontakte den Akku-Anschlüsse im Akku-Fach gegenüber liegen.
- 2. Führen Sie den Akku zuerst mit der Seite der Kontakte ein.
- 3. Schließen Sie die Rückseitenabdeckung.

#### Akku entfernen

- 1. Vergewissern Sie sich, dass Ihr Telefon ausgeschalten ist.
- 2. Entfernen Sie die Rückseitenabdeckung.
- 3. Schieben Sie Ihren Fingernagel in die kleine Öffnung des Akku-Faches und heben diesen raus.

# **MICRO SD-KARTE**

Bitte installieren Sie eine microSD-Karte auf Ihrem Telefon(zum Speichern von Fotos, Musik und Anwendungen).

Kamera und Foto-Galerie-Anwendungen können nur nach der Installation der microSD-Karte gestartet werden.

# MicroSD-Karte installieren

- 1. Vergewissern Sie sich, dass Ihr Telefon ausgeschalten ist.
- 2. Entfernen Sie die Rückseitenabdeckung.
- 3. Die MicroSD-Karte mit der Chipseite nach unten in den Kartensteckplatz einlegen.

![](_page_14_Picture_0.jpeg)

4. Schließen Sie die Rückseitenabdeckung.

#### **AKKU AUFLADEN**

Bei der Lieferung ist der Akku nur teilweise geladen. Bevor Sie Ihr Telefon nutzen, ist es empfehlenswert, den Akku zuerst vollständig aufzuladen. Einige Akkus haben ihre beste Leistung erst nach mehreren vollständigen Lade-/Entladezyklen erreicht.

- 1. Stecken Sie das breite Ende des USB Kabels in den Netzteiladapter und das andere in den USB-Anschluss Ihres Smartphones.
- 2. Stecken Sie das Netzteil an eine Steckdose an, um den Ladevorgang zu starten.

HINWEIS: Wenn Sie den Akku während das Telefon eingeschaltet ist aufladen, wird das Aufladen in Form eines Akku-Symbols ( Puuf Ihrem Display oben rechts angezeigt. Nachdem der Akku voll aufgeladen ist, ändert sich das Akku-Symbol in ein volles Akku-Symbol ( ).

# **OPTIMIERUNG DER AKKULEISTUNG**

Sie können mit den Folgenden Tipps Ihre Akkuleistung verbessern:

- Vor dem ersten Gebrauch zu 100% aufladen.
- Laden Sie das Gerät oft auf.
- Deaktivieren Sie alle Datenverbindungen über Mobilfunknetze, wenn Sie nicht auf das Internet zugreifen.
- ◆ Deaktivieren Sie Bluetooth<sup>™</sup> oder WLAN, wenn Sie diese Funktion nicht in Anspruch nehmen.
- Verlängern Sie das Intervall der Synchronisierungshäufigkeit (z.B. Synchronisieren von E-Mails, Kalendereinträgen und Kontakten).

#### TASTEN AUF DEM TELEFON

#### TASTEN AUF DER VORDERSEITE

Die Tasten auf der Vorderseite können folgende Funktionen ausführen:

![](_page_14_Figure_17.jpeg)

#### FUKTIONEN

- Startseite: Antippen, um zum Startbildschirm aus jeder Anwendung zurückzukehren sowie öffnen der kürzlich benutzen Applikationen (drücken und halten).
- Menü: Antippen, für einen Schnellzugriff auf Hintergründe, Widgets, Einstellungen und Apps. Beim Antippen und Halten wird eine Liste der kürzlich genutzten Apps angezeigt.
- Zurück: Drücken, um zum vorherigen Bildschirm zurückzukehren oder eine Dialogbox, Benachrichtigung oder Tastatur zu schließen.

#### VERWENDEN DES TOUCHSCREENS

Zum Schutz Ihres Telefons wird das Gerät mit einer Schutzfolie auf dem Bildschirm ausgeliefert. Sie sollten diese Folie vor Verwendung des Touchscreen abziehen, da es sonst ggf. zu Beeinträchtigungen bei der Verwendung kommen kann.

Der Bildschirm des Gerätes ist aus Glas gefertigt. Bitte nicht berühren, wenn das Glas gesprungen oder zerbrochen ist. Versuchen Sie nicht einen beschädigten Bildschirm selbst zu reparieren. Ferner sollten Sie darauf achten, dass Sie Ihr Gerät nicht fallen lassen, noch mechanischen Stößen aussetzen. Ein fahrlässiger Umgang wird nicht von der Phicomm-Garantie abgedeckt. Es gibt verschiedene Möglichkeiten Ihr Telefon zu verwenden:

#### TIPPEN

Wenn Sie eine Eingabe über die Tastatur durchführen möchten, wählen Sie Elemente (z.B. Apps) auf dem Display aus oder drücken Sie die Tasten auf dem Bildschirm, indem Sie einfach mit Ihrem Finger auf diese tippen.

#### **TIPPEN UND HALTEN**

Um die verfügbaren Optionen für ein Element (zum Beispiel einen Kontakt oder eine Verknüpfung auf einer Webseite) zu öffnen, drücken Sie einfach auf das Element und halten dieses.

# WISCHEN ODER SCHIEBEN

Wischen oder Schieben bedeutet das schnelle Bewegen Ihrer Finger vertikal oder horizontal über den Bildschirm.

#### ZIEHEN

Drücken und halten Sie den Finger mit etwas Druck bevor Sie zu ziehen beginnen.

Beim Ziehen nicht den Finger heben bis Sie die Zielposition erreicht haben.

# BLÄTTERN

Blättern durch den Bildschirm ähnelt dem Streifen, mit dem Sie Ihren Finger in leichten, schnelleren Zügen bewegen müssen. Der Finger wird immer in vertikaler Richtung gehalten, z. B. wenn Sie Ihre Kontakt-oder Mail-Listen durchblättern.

#### ROTIEREN

Bei den meisten Fenstern können Sie automatisch die Bildschirmausrichtung vom Hochformat ins Querformat ändern indem Sie das Telefon seitlich drehen.

Bei der Texteingabe können Sie das Telefon seitlich drehen, um eine größere Tastatur aufzuziehen.

HINWEIS: Um die Ausrichtung des Bildschirms automatisch zu aktivieren, tippen Sie auf Menü > Einstellungen > Bildschirm > Bei Drehung des Gerätes > Bildschirminhalte drehen

#### ZOOMEN

In einigen Anwendungen, wie der Galerie oder dem Web-Browser, können Sie "zoomen". Sie brauchen dafür nur zwei Finger (z.B. Daumen und Zeigefinger), um ein Bild oder eine Webseite zu vergrößern oder zu verkleinern.

Legen Sie dafür zwei Finger auf den Bildschirm und drücken Sie diese zum Verkleinern zusammen und zum Vergrößern auseinander. Ihre Finger müssen sich dabei im zoombaren Bereich befinden (z.B. innerhalb des Fotorahmens).

#### SENSOREN

Ihr Phicomm-Gerät verfügt über Sensoren zur Licht- und Abstandsmessung. Die Bildschirmhelligkeit wird entsprechend der Intensität des Umgebungslichtes angepasst. Der Abstandssensor schaltet den Sensorbildschirm während Ihrer Telefonate aus, wenn sich Ihr Ohr nahe dem Bildschirm befindet, um zu verhindern, dass versehentlich andere Gerätefunktionen eingeschaltet werden.

# **STARTANLEITUNG**

Sie können Ihr Telefon nach der Installation von SIM-Karte und microSD-Karte benutzen.

#### **TELEFON EINSCHALTEN**

Die Batterie muss mindestens 30 Minuten geladen werden, bevor Sie das Gerät zum ersten Mal einschalten. Drücken und halten Sie die Ein-/Ausschalttaste für einige Sekunden.

#### **TELEFON AUSSCHALTEN**

- 1. Drücken und halten Sie die Ein-/Ausschalttaste für wenige Sekunden.
- 2. Tippen Sie im Auswahlmenü auf Ausschalten.
- 3. Bestätigen Sie mit OK.

#### EINGABE DER PIN (FALLS ERFORDERLICH)

Wenn Ihre SIM-Karte mit einer PIN (persönliche Identifikationsnummer) versehen ist, werden Sie zur Eingabe einer aufgefordert. Geben Sie diese ein und Tippen anschließend auf **OK**. Nähere Informationen erhalten Sie im

# Kapitel "VERWALTEN DES TELEFONS" $\rightarrow$ "Schutz des Telefons".

![](_page_16_Picture_1.jpeg)

*HINWEIS:* Sollten Sie den PIN dreimal falsch eingeben, wird Ihre SIM-Karte gesperrt. In einem solchen Fall müssen Sie den PUK (PIN Unblocking Key) zum Freischalten eingeben.

#### AUTOMATISCHE BILDSCHIRMABSCHALTUNG

Wenn das Telefon für eine Weile nicht in Betrieb ist, wird der Bildschirm automatisch abgeschaltet, um Energie zu sparen. Sie können dennoch weiterhin Mitteilungen und eingehende Anrufempfangen.

#### **BILDSCHIRM ENTSPERREN**

- 1. Tippen Sie auf die Ein-/Ausschalttaste.
- 2. Schieben Sie den Bildschirm nach oben.

#### **STARTBILDSCHIRM**

Der Startbildschirm bietet viel Freiraum für Sie, um neue Elemente hinzuzufügen. Sie können neue Anwendungen, Verknüpfungen, Ordner oder Google-Tools hinzufügen, um Nachrichten und Applikationen schnell zu speichern.

#### STARTBILDSCHIRM ERWEITERN

Der Startbildschirm kann über die Bildschirmbreite erweitert werden und bietet so mehr Platz für Sie, um neue Symbole oder Widgets hinzuzufügen. Streichen Sie auf dem Startbildschirm mit Ihrem Finger schnell nach links oder rechts. Sie können bis zu fünf zusätzliche Seiten nutzen.

#### VERSCHIEBEN VON ELEMENTEN AUF DEM STARTBILDSCHIRM

- 1. Drücken und halten Sie Elemente, um die Bearbeitung zu aktivieren.
- 2. Fixieren Sie Ihren Finger auf die Szene, ziehen Sie das Element direkt an die gewünschte Stelle und lassen Sie Ihren Finger los.

![](_page_16_Picture_15.jpeg)

**HINWEIS:** Wenn Sie das Element aus dem Startbildschirm zum erweiterten Startbildschirm verschieben möchten, drücken und halten Sie das

Element und ziehen Sie dieses nach links oder rechts. Anschließend wird die Szene zum erweiterten Startbildschirm wechseln. Platzieren Sie das Element auf der gewünschten Szene und lassen Sie den Finger los.

# ELEMENTE VOM STARTBILDSCHIRM LÖSCHEN

- 1. Drücken und halten Sie das Symbol bis **Entfernen** am oberen Bildschirmrand erscheint.
- 2. Ziehen Sie das Symbol über das Wort Entfernen.
- 3. Lassen Sie das Symbol los, sobald Entfernen rot markiert ist.

# HINTERGRUND AUF DEM STARTBILDSCHIRM ÄNDERN

- 1. Tippen Sie auf das Menü.
- 2. Tippen Sie auf Hintergründe.
- 3. Wählen Sie einen Hintergrund aus und bestätigen mit Hintergrund festlegen.

# SYMBOLE IN ORDNERN ORGANISIEREN UND NEUE SYMBOLE EINFÜGUEN

Sie können Symbole auf dem Startbildschirm in Ordnern organisieren und diesem App-Symbole hinzufügen.

- 1. Tippen und halten Sie auf Ihrer Startbildschirm auf das Symbol, das Sie in einem Ordner organisieren möchten.
- 2. Schieben Sie dieses nun auf das gewünschte andere Symbol.
- 3. Lassen Sie das Symbol los. Ein neuer Ordner hat sich automatisch erstellt.

![](_page_16_Picture_31.jpeg)

**HINWEIS:** Um den Ordner zu löschen, benutzen Sie bitte die gleiche Vorgehensweise, wie in "Elemente vom Startbildschirm löschen".

# UMBENENNEN VON ORDNERN

- 1. Tippen Sie auf den Ordner, um ihn zu öffnen.
- 2. Tippen Sie auf den Ordnernamen oder **Unbenannter Ordner**.
- 3. Geben Sie einen neuen Ordnernamen ein und bestätigen mit 🥏

#### ANWENDUNGSBILDSCHIRM

Der Anwendungsbildschirm wird über Ihren Startbildschirm geöffnet und enthält die auf Ihrem Gerät vorinstallierten sowie die von Ihnen heruntergeladenen Anwendungen.

Der Anwendungsbildschirm geht über die normale Breite des Bildschirms hinaus, so dass Sie nach links und rechts streichen müssen.

Tippen auf dem Startbildschirm auf 🕮 .

# VERKNÜPFUNG AUF STARTBILDSCHIRM ERSTELLEN

- 1. Tippen Sie auf dem Startbildschirm auf 🧰 .
- 2. Berühren und halten Sie die Applikation, die Sie verschieben möchten, bis Sie hervorgehoben wird. Der Startbildschirm wird geöffnet.
- 3. Schieben Sie die Applikation an die gewünschte Stelle und heben den Finger vom Bildschirm.

#### WIDGETS

Widgets sind kleine Anwendungen, die direkt auf dem Startbildschirm verwendet werden.

Widget hinzufügen:

- 1. Tippen und halten Sie eine leere Stelle auf dem Startbildschirm.
- 2. Tippen Sie auf Widgets.
- 3. Drücken und halten Sie das gewünschte Widget bis es hervorgehoben wird.
- 4. Schieben Sie dann das Widget an die gewünschte Position.

#### STATUS UND BENACHRICHTIGUNGEN

In der Statusleiste am oberen Rand der Startseite erschienen Telefon- und Dienststatusinformationen auf der rechten Seite und Benachrichtigung / Warnungen auf der linken Seite.

Um Benachrichtigungen anzuzeigen, öffnen Sie das Benachrichtigungsfeld durch Berühren und Halten der Statusleiste und ziehen Sie es nach unten.

#### STATUS-SYMBOLE

| SYMBOL           | BESCHREIBUNG                        |
|------------------|-------------------------------------|
| *                | Flugzeugmodus                       |
| $\bigtriangleup$ | SIM-Karte, keine Netzwerkverbindung |
|                  | SIM-Karte, Signalstärke             |
| *                | Bluetooth                           |
|                  | Akkustatus                          |
| 5                | Akku im Lademodus                   |
|                  | Wecker aktiviert                    |
| <b>•</b>         | Vibration                           |
|                  | WLAN Verbindung                     |
| C                | Lautsprecher an                     |

# BENACHRICHTIGUNGS-SYMBOLE

| SYMBOL    | BESCHREIBUNG          |
|-----------|-----------------------|
| ÷         | USB-Verbindung        |
| φ <b></b> | USB-Debugging         |
|           | Screenshot            |
| 0         | Musik wird abgespielt |
| <         | Teilen                |
|           | Tastatur aktiviert    |
| Q         | Headset               |
|           | FM Radio              |
|           | Aufnahme              |
| ð         | Stoppuhr              |

| X        | Timer aktiviert       |
|----------|-----------------------|
| -        | Geringer Akkustatus   |
| 3        | Eingehender Anruf     |
| >C       | Verpasster Anruf      |
| ×        | Neue Nachricht        |
| <b>₩</b> | Mikrophon aus / stumm |
| <u>+</u> | Daten-Upload          |
| <u>+</u> | Daten-Download        |
| Σ        | Neue E-Mail           |
| 1        | Terminerinnerung      |

# ÖFFNEN DER BENACHRICHTIGUNGSZEILE

Sehen Sie ein neues Symbol im Infobereich der Benachrichtigungszeile, drücken und halten Sie die Benachrichtigungszeile, dann schieben Sie Ihren Finger nach unten um das Benachrichtigungsfenster zu öffnen.

Ziehen Sie den Bildschirm herunter, um mehr Meldungen zu sehen.

![](_page_18_Figure_4.jpeg)

#### BENACHRICHTIGUNGSZEILE SCHLIESSEN

Drücken und halten Sie den unteren Teil des Benachrichtigungsfensters. Schieben Sie Ihren Finger nach oben, um das Benachrichtigungsfenster wieder zu schließen.

# GERÄTEEINSTELLUNG ÜBER BENACHRICHTIGUNGSFENSTER

Grundlegende Geräteeinstellungen können auch über das Benachrichtigungsfenster angepasst werden, z.B. Bluetooth<sup>™</sup> einschalten oder sonstige Einstellungen vornehmen.

- 1. Ziehen Sie die Benachrichtigungszeile zweimal nach unten.
- 2. Tippen Sie auf die Funktion die Sie anpassen möchten.
- 3. Tippen Sie auf **Zurück** oder auf **Startseite**, um wieder zum Starbildschirm zu gelangen.

#### SD CARD ALS USB-LAUFWERK VERWENDEN

Stellen Sie Ihre Speicherkarte als USB-Laufwerk ein, wenn Sie zur Übertragung von Musik, Fotos und anderen Informationen die Speicherkarte nutzen wollen.

Das Gerät unterstützt microSD-Speicherkarten, die auch mit anderen kompatiblen Geräten genutzt werden können.

# **USB-VERBINDUNG ÜBER PC EINSTELLEN**

- 1. Verbinden Sie Ihr Smartphone mittels USB-Kabel mit Ihrem Computer.
- 2. Ziehen Sie die Benachrichtigungszeile herunter.
- 3. Tippen Sie auf 🦞 USB-PC-Verbindung.
- 4. Aktivieren Sie **Mediengerät (MTP)**, durch Antippen des Kontrollkästchens.

# SPEICHERPLATZ OPTIMIEREN

Der Telefonspeicher setzt sich wie folgt zusammen:

- Interner Speicher: Arbeitsspeicher (RAM)
- Interner Laufwerksspeicher: Festspeicher (ROM)
- SD-Karte: Laufwerksspeicher

Der **Arbeitsspeicher** ist meist sehr begrenzt. Es muss sichergestellt werden, dass immer eine ausreichende Menge an Arbeitsspeicher (RAM) verfügbar ist. Andernfalls reagiert das Smartphone sehr träge, Applikationen lassen sich nicht mehr starten oder stürzen ab und es kann ggf. Probleme mit der Installation neuer Applikationen geben. Der Arbeitsspeicher kann nicht erweitert werden.

Der Großteil des **internen Laufwerksspeichers** ist vom Betriebssystem und vorinstallierten Applikationen bereits belegt. Diese lassen sich ohne entsprechende Root-Rechte auch nicht

entfernen (Garantieanspruch verfällt, falls Gerät selbständig geroutet wurde).

Der Festspeicher kann mittels einer **SD-Karte** erweitert werden. Viele Applikationen könne direkt nach dem Download auf der SD-Karte installiert werden. Allerdings wird jede Applikation einen Teil der Daten automatisch auf dem Festspeicher ablegen. Andere Applikationen können leider gar nicht auf die SD-Karte verschoben werden, da diese von dem Speicherort aus nicht einwandfrei funktionieren.

Nachfolgend ein paar Tipps, wie Sie Ihr Phicomm-Smartphone speicherplatzsparend einrichten können:

#### 1. Applikationen, die automatisch starten

Sicherlich nutzen Sie Applikationen, bei denen es wünschenswert ist, dass diese sofort nach dem Start des Smartphones in Betrieb gehen. Andererseits sind seitens des Systems zahlreiche Anwendungen vorinstalliert, die Sie gar nicht nutzen. Die Applikationen der sozialen Netzwerke z.B. sind meistens wahre "Speicherplatzfresser", sowohl beim Arbeitsspeicher als auch beim Festspeicher.

Mit der Anwendung "Startup Manager" aus dem Google™-Play Store können Sie jeder Applikation bequem zuordnen, ob diese automatisch starten soll oder nicht. In der Registerkarte **System** finden Sie die vorinstallierten Autostart-Programme. Bei diesen dürfen Sie das Häkchen allerdings nur setzen, wenn Ihnen die Wirkungsweise bekannt ist. Andernfalls könnte die Funktion Ihres Smartphones eingeschränkt sein.

#### 2. Hintergrundprozesse überwachen

Zumeist tragen die Hintergrundprozesse der Applikationen dazu bei, dass Ihr Smartphone langsamer arbeitet als Sie es gewöhnt sind. Sie können die Netzwerkbeschränkungen wie folgt aktivieren: **Menü-Taste lange antippen.** Der Task-Manager erscheint. Nun können die Hintergrunddienste nach Wunsch geschlossen werden.

# **VERWALTEN DES TELEFONS**

#### TELEFONEINSTELLUNGEN

Machen Sie sich mit folgenden Telefoneinstellungen vertraut, um Ihr Telefon besser nutzen zu können:

| DRAHTLOS & NETZWERKE |                                        |
|----------------------|----------------------------------------|
| WLAN                 | WLAN ein- oder ausschalten, nach       |
|                      | verfügbaren WLAN-Netzen suchen         |
|                      | oder ein WLAN-Netz hinzufügen          |
| Bluetooth            | Bluetooth ein- oder ausschalten, nach  |
|                      | verfügbaren Bluetooth-Geräten suchen   |
|                      | und Ihr Gerät für andere Nutzer        |
|                      | sichtbar machen.                       |
| SIM-Karten           | SIM-Karten aktivieren. Bevorzugte      |
|                      | SIM-Karte für Mobilfunkdaten / Anrufe  |
|                      | / SMS ausgewählt werden. Ihr Telefon   |
|                      | hat ein duales SIM-Karten System       |
|                      | (Dual-Standby). Es können gleichzeitig |
|                      | zwei SIM-Karten installiert und        |
|                      | verwendet werden.                      |
| Datennutzung         | Aktivieren von Mobilfunkdaten,         |
|                      | Mobilfunklimit festlegen sowie         |
|                      | Anzeigen Informationen zur             |
|                      | Datennutzung.                          |
| Mehr                 | Flugmodus ein- und ausschalten,        |
|                      | Standard SMS-App einstellen,           |
|                      | VPN-Netzwerke hinzufügen,              |
|                      | Mobilfunkdatenverbindungen als         |
|                      | mobilen WLAN-Hotspot oder              |
|                      | Bluetooth-Tethering freigeben,         |
|                      | Mobilfunknetze verwalten und           |
|                      | Datenzugriffe erlauben, Einstellungen  |
|                      | für Notfallbenachrichtigungen          |
| GERAT                |                                        |
| Tasten               | Tasten mit Funktionen belegen          |
| Statusleiste         | Aktivieren, um Akkustand in der        |
|                      | Statusleiste anzuzeigen                |
| Bildschirm           | Helligkeit, Hintergrund, Schriftgröße  |
|                      | und Ruhezustand einstellen sowie       |

|                          | Display automatisch drehen aktivieren  |
|--------------------------|----------------------------------------|
|                          | sowie den Blur-Effekt einstellen.      |
| Ton & Benachrichtigungen | Lautstärke von Medien, Wecker,         |
|                          | Klingeltöne einstellen. Systemtöne,    |
|                          | Vibrationsalarme und andere            |
|                          | Nachrichtensignale konfigurieren.      |
| Speicher                 | Anzeige des internen Speichers sowie   |
|                          | dem auf der SD-Karte verfügbaren       |
|                          | Speicherplatzes.                       |
| Batterie                 | Anzeige des Batteriestatus sowie       |
|                          | Anzeige des Verbrauchs der             |
|                          | verschiedenen Anwendungen.             |
| Apps                     | Applikationen verwalten und            |
|                          | bevorzugten Installationspfad          |
|                          | festlegen.                             |
| Nutzer                   | Zeigt den Nutzer und dessen Profil an. |
|                          | Nutzer hinzufügen, Anzeigen von        |
|                          | Gast-Nutzern.                          |
| NUTZER                   |                                        |
| Standort                 | Standortdienste von Google einstellen, |
|                          | Google Standortverlauf anzeigen,       |
|                          | weitere Einstellungen mit eigenem      |
|                          | Google-Konto möglich                   |
| Sicherheit               | Telefon durch Einrichten verschiedener |
|                          | Sperren schützen, App-Sicherheit       |
|                          | einstellen, Gerätemanager einstellen,  |
|                          | Passwörter sichtbar machen sowie       |
|                          | Anmeldedaten verwalten.                |
| Konten                   | Nues Konto hinzufügen, Kontodaten      |
|                          | synchronisieren                        |
| Sprache & Eingabe        | Sprache, Rechtschreibprüfung, Tastatur |
|                          | und Eingabemethoden einstellen und     |
|                          | konfigurieren, Persönliches Wörterbuch |
|                          | erstellen, Zeigergeschwindigkeit       |
|                          | einstellen                             |
| Sichern & zurücksetzen   | Daten sichern & autom.                 |
|                          | Wiederherstellung, Sicherungskonto     |
|                          | einstellen und Telefon auf             |
|                          | Werkszustand zurücksetzen              |
| OVOTED A                 |                                        |

| Datum & Uhrzeit  | Datum & Uhrzeit und deren Format<br>einstellen und Zeitzone auswählen bzw.<br>automatisch ermitteln |
|------------------|----------------------------------------------------------------------------------------------------|
| Bedienungshilfen | Installierte Dienste für                                                                            |
|                  | Bedienungshilfen aktivieren und                                                                     |
|                  | Einstellungen anpassen                                                                              |
| Drucken          | Druckerdienste einstellen                                                                           |
| Über das Telefon | Informationen über das Telefon wie                                                                  |
|                  | Systemaktualisierungen, Status,                                                                     |
|                  | Rechtliche Hinweise, Modelnummer,                                                                   |
|                  | Prozessor sowie Software.                                                                           |

Zum Öffnen der Telefoneinstellungen tippen Sie auf dem Startbildschirm auf das Menü und dann auf **Einstellungen**.

#### MOBILE DATEN AKTIVIEREN

Falls Ihre SIM-Karte für Mobilfunkdaten von Ihrem Provider freigeschalten ist, können Sie über die SIM-Karten die mobilen Datendienste nutzen.

- 1. Streichen Sie den oberen Bildschirmbereich zweimal herunter.
- 2. Tippen Sie auf die SIM-Karte.
- 3. Tippen Sie auf Weitere Einstellungen.
- 4. Wählen Sie die SIM-Karte aus, für die Sie die Mobilfunkdaten aktivieren möchten.
- 5. Tippen Sie auf **Mobilfunkdaten**, um die mobilen SIM-Karten-Dienste zu aktivieren.

#### VERWALTUNG DER GRUNDEINSTELLUNGEN

Sie können verschiedene Geräteeinstellungen an Ihre Bedürfnisse anpassen. Beispielsweise können Sie die Sprache ändern, einen Klingelton hinzufügen oder die Helligkeit des Bildschirms anpassen.

#### DATUM UND UHRZEIT EINSTELLEN

Das Datum und die Uhrzeit kann von Ihnen manuell verändert werden oder Sie benutzen die automatische Anpassung über den Anbieter.

# Datum / Uhrzeit manuell einstellen

- 1. Tippen Sie auf dem Startbildschirm auf die Menü-Taste.
- 2. Wählen Sie Einstellungen > Datum & Uhrzeit aus.
- 3. Deaktivieren Sie Autom. Datum/Uhrzeit durch Antippen des Reglers.
- 4. Tippen Sie auf Datum festlegen bzw. Uhrzeit festlegen.
- 5. Stellen Sie Datum und Zeit ein.
- 6. Bestätigen Sie mit OK.

# Zeitzone einstellen

- 1. Tippen Sie auf dem Startbildschirm auf die Menü-Taste.
- 2. Wählen Sie Einstellungen > Datum & Uhrzeit aus.
- 3. Deaktivieren Sie Automatische Zeitzone, falls dieses aktiviert ist.
- 4. Tippen Sie auf Zeitzone auswählen.
- 5. Wählen Sie eine Zeitzone aus.

# RUFEINSTELLUNGEN

# Klingelton für eingehende Anrufe einstellen

- 1. Tippen Sie auf dem Startbildschirm auf die Menü-Taste.
- 2. Wählen Sie Einstellungen > Ton & Benachrichtigungen > Klingelton.
- 3. Wählen Sie die SIM-Karte aus, für die Sie den Klingelton setzen möchten.
- 4. Tippen Sie auf Klingelton und wählen den gewünschten Klingelton aus.
- 5. Bestätigen Sie mit **OK**.

![](_page_21_Picture_20.jpeg)

HINWEIS: Sie können unterschiedliche Klingeltöne für die zwei SIM-Karten auswählen, um die diese besser unterscheiden zu können.

# Klingelton für eingehende Nachrichten einstellen

- 1. Tippen Sie auf dem Startbildschirm auf die Menü-Taste.
- 2. Wählen Sie Einstellungen > Ton & Benachrichtigungen > Standardton für Benachrichtigungen.
- 3. Wählen Sie einen Klingelton für Benachrichtigungen aus.
- 4. Bestätigen Sie mit OK.

# System-Töne einstellen

1. Tippen Sie auf dem Startbildschirm auf die Menü-Taste.

- 2. Wählen Sie Einstellungen > Ton & Benachrichtigungen > Andere Töne.
- 3. Aktivieren Sie die gewünschten Töne durch Antippen des Reglers: Wahltastentöne, Töne bei Berührung, Ton bei Bildschirmsperre sowie Bei Berührung vibrieren.

HINWEIS: Um die Vibration komplett auszuschalten (auch während einer Tastatur-Eingabe), muss der Bei Tastendruck vibrieren unter Einstellungen > Sprache & Eingabe > Android-Tastatur (AOSP) > Einstellungen deaktiviert werden.

# LAUTSTÄRKE EINSTELLEN

Während der Wiedergabe von Musik oder Videos drücken Sie die LAUTER- oder LEISER-Taste auf der rechten Seite, um die Lautstärke einzustellen. Auf dem Bildschirm erscheint ein Balken, welcher die Lautstärke anzeigt.

Sie können die Medien-Lautstärke auch in den Einstellungen ändern:

- 1. Tippen Sie auf dem Startbildschirm auf die Menü-Taste.
- 2. Wählen Sie Einstellungen > Ton & Benachrichtigungen.
- 3. Bewegen Sie den Regler der entsprechenden Anwendung nach links oder rechts für leiser oder lauter.

# VIBRATION EINSTELLEN

- 1. Tippen Sie auf dem Startbildschirm auf die Menü-Taste.
- 2. Wählen Sie Einstellungen > Ton & Benachrichtigungen.
- 3. Aktivieren Sie Bei Anruf auch vibrieren durch Antippen des Reglers. Das Telefon vibriert jetzt bei eingehenden Anrufen sowie bei Berührung des Bildschirms.

# VERWENDUNG DES DISPLAYS

# Helligkeit des Bildschirms anpassen

- 1. Tippen Sie auf dem Startbildschirm auf die Menü-Taste.
- 2. Wählen Sie Einstellungen > Bildschirm > Helligkeitsstufe.
- 3. Um die Helligkeit zu verringern, ziehen Sie den Helligkeits-Regler nach links und um die Helligkeit zu erhöhen, ziehen Sie diesen nach rechts.

1

**HINWEIS:** Es gibt zwei verschiedene Möglichkeiten die Helligkeit einzustellen: automatisch oder manuell auswählen. Aktivieren Sie **Adaptive Helligkeit**, wenn der

Bildschirm sich an die Lichtverhältnisse anpassen soll.

# Schlafmodus einstellen

- 1. Tippen Sie auf dem Startbildschirm auf die Menü-Taste.
- 2. Wählen Sie Einstellungen > Bildschirm > Ruhezustand.
- 3. Wählen Sie eine Option.

# SPRACHEINSTELLUNGEN

Sie können die voreingestellt Sprache ändern und eine andere auswählen und diese zu einem späteren Zeitpunkt wieder wechseln.

- 1. Tippen Sie auf dem Startbildschirm auf die Menü-Taste.
- 2. Wählen Sie Einstellungen > Sprache & Eingabe > Sprache.
- 3. Wählen Sie aus der Liste die gewünschte Sprache.

# SCHUTZ DES TELEFONS

#### PIN für Ihre SIM-Karte ändern

- 1. Tippen Sie auf dem Startbildschirm auf die Menü-Taste.
- 2. Wählen Sie Einstellungen > Sicherheit aus.
- 3. Tippen Sie auf SIM-Sperre einrichten.
- 4. Tippen Sie auf PIN ändern.
- 5. Geben Sie zunächst die alte PIN ein und bestätigen mit **OK**.
- 6. Geben Sie nun die neue PIN ein und bestätigen mit **OK**.

#### **BILDSCHIRM SPERREN**

Schützen Sie Ihre persönlichen Daten und Informationen, indem Sie ein Display-Sperr-Muster errichten, um zu verhindern, dass andere, ohne Ihr Einverständnis, über Ihr Telefon verfügen können.

# **Bildschirm-Sperre aktivieren**

Drücken Sie den Ein-/Ausschalter, um Ihr Display zu sperren.

# Einstellen einer Bildschirm-Sperre mit PIN oder Passwort

- 1. Tippen sie auf dem Startbildschirm auf die Menü-Taste.
- 2. Wählen Sie Einstellungen > Sicherheit > Displaysperre.
- 3. Wählen Sie PIN bzw. Kennwort aus.
- 4. Geben Sie bei Aufforderung eine PIN-Nummer bzw. Kennwort ein und bestätigen Sie mit **Weiter**.

5. Geben Sie das Passwort erneut ein und bestätigen mit **OK**.

#### Einstellen und verwenden eines Bildschirm-Sperr-Musters

Sie können ein Sperr-Muster einrichten, um die Sicherheit Ihres Telefons zu verbessern. Wenn Sie dieses einstellen, müssen Sie jedes Mal das richtige Display-Sperr-Muster eingeben, um Ihr Display zu entsperren.

- 1. Tippen Sie auf dem Startbildschirm auf die Menü-Taste.
- 2. Wählen Sie Einstellungen > Sicherheit > Displaysperre.
- 3. Wählen Sie Muster.
- Erstellen Sie Ihr Eingabemuster. Verbinden Sie vertikal, horizontal oder diagonal mindestens vier Punkte, um Ihr Display-Sperr-Muster einzustellen.

![](_page_22_Picture_36.jpeg)

![](_page_22_Picture_37.jpeg)

HINWEIS: Sie müssen die Punkte ziehend miteinander verbinden Sobald Sie die .

ziehend miteinander verbinden. Sobald Sie die Punkte loslassen ist die Mustereingabe beendet.

- 5. Tippen Sie auf Weiter und geben Ihr Muster erneut ein
- 6. Tippen Sie anschließend auf Bestätigen.
- 7. Wählen Sie eine Option aus, wie die Nachrichten angezeigt werden sollen, wenn das Gerät gesperrt ist und bestätigen mit FERTIG.
- HINWEIS: Sie können die Nutzung des Display-Sperr-Musters jederzeit zurücksetzen, sollten Sie diese nicht weiter nutzen wollen. Sollten Sie Ihr Display-Sperr-Muster fünfmal in Folge falsch eingegeben haben, müssen Sie anschließend 30 Sekunden warten, bevor Sie dieses erneut eingeben können.

#### VERWALTEN DES SPEICHERPLATZES

Um den verfügbaren Gerätespeicher anzuschauen

- 1. Tippen Sie auf dem Startbildschirm auf die Menü-Taste.
- Wählen Sie Einstellungen > Speicher. Sie bekommen nun eine Übersicht über die einzelne Auslastung durch Apps, Bilder, Downloads etc.

# VERWALTEN UND LÖSCHEN VON INSTALLIERTEN ANWENDUNGEN

Um Ihren Speicherplatz zu erweitern, können Sie Applikationen oder Anwendungen, die Sie nicht nutzen von Ihrem Gerät löschen.

# Anwendungen löschen / deaktivieren

- 1. Tippen Sie auf dem Startbildschirm auf die Menü-Taste.
- 2. Wählen Sie Apps.
- 3. Wählen Sie eine Applikation / Anwendung aus, die Sie löschen / deaktivieren möchten. Sie können Applikationen löschen, die aktuell heruntergeladen werden, die aktuell am Laufen sind und solche, die sich auf Ihrer SD-Karte befinden.
- 4. Tippen Sie auf **Deinstallieren / Deaktivieren** und bestätigen mit **OK**.

#### **SYSTEMAKTUALISIERUNGEN**

Aktualisieren Sie Ihr Gerät auf den neuesten Stand, um optimale Leistungen und die neuesten Erweiterungen zu erhalten.

Verwenden Sie hierfür die auf Ihrem Gerät vorinstallierte **Systemaktualisierungen-App**, um ein drahtloses Update durchzuführen. Sie können die Aktualisierung entweder über ein Mobilfunknetz (dabei können erhebliche Kosten je nach Kartenvertrag anfallen) oder eine WLAN-Verbindung.

#### AKTUALISIEREN SIE IHR BETRIEBSSYSTEM MIT VORSICHT

- Unsachgemäße Bedienung oder unvorhersehbare externe Faktoren können dazu führen, dass ein Betriebssystem-Update fehlschlägt; das Gerät wird nicht einwandfrei funktionieren. Wenn eine solche Situation eintritt, müssen Sie das Gerät zur Reparatur einschicken.
- Ein inoffizielles Betriebssystem kann Sicherheitsrisiken verursachen. Bitte nur die offiziellen Updates, die von Phicomm zur Verfügung gestellt werden installieren, ansonsten erlischt der Garantieanspruch und eine Reparatur ist kostenpflichtig.

#### SW-UPDATE

- Während des Update-Vorgangs bleiben alle Benutzerdaten erhalten. Bitte Daten dennoch sichern, falls es zu Problemen beim Update kommen sollte.
- Achten Sie darauf, dass die Batterie mindestens 30% geladen ist.

 Bitte Batterie oder die SD-Karte während des Update-Prozesses nicht entfernen.

#### DRAHTLOSE SYSTEMAKTUALISIERUNGEN

- 1. Speichern Sie Ihre Benutzerdaten.
- 2. Tippen Sie auf dem Startbildschirm auf  $\square$  >

#### Systemaktualisierungen.

- 3. Tippen Sie auf den Reiter **Remote Updates.** Das Gerät überprüft, ob Aktualisierungen für Ihr Gerät vorliegen. Sollten Aktualisierungen vorliegen, wird Ihnen dieses sowie die Änderungen mitgeteilt. Sie können sich dann entscheiden, ob Sie die Aktualisierung auf Ihrem Gerät installieren wollen.
- 4. Tippen Sie auf die Update-Datei.
- 5. Bestätigen Sie mit Update.
- 6. Ein Neustart Ihres Telefons ist erforderlich, um den System-Update abzuschließen. Bitte mit **OK** bestätigen.

#### SYSTEMAKTUALISIERUNG ÜBER USB-KABEL

Der Hersteller kann in Einzelfällen ein System-Update auch auf der Homepage veröffentlichen. Bitte informieren Sie sich auf <u>www.phicomm.com/de</u> (Support > Downloads) ob ein System-Update für Ihr Gerät vorliegt.

- 1. Laden Sie die Datei von der Homepage auf Ihren PC herunter.
- 2. Legen Sie eine SD-Karte in Ihr Phicomm-Gerät ein.
- 3. Speichern Sie Ihre Benutzerdaten.
- 4. Schließen Sie Ihr Phicomm-Gerät über ein USB-Kabel mit Ihrem PC an.
- 5. Ziehen Sie die Benachrichtigungszeile nach unten.
- 6. Tippen Sie auf 🦞 .
- 7. Tippen Sie auf **SD-Karte**.
- 8. Kopieren Sie die Systemupdate-Datei auf Ihr Phicomm-Gerät in den externen Speicher.
- 9. Tippen Sie auf dem Startbildschirm auf systemaktualisierungen.
- 10. Tippen Sie auf den Reiter **Lokale Updates**.
- 11. Tippen Sie auf die Update-Datei und bestätigen Sie mit **OK**. Es wird ein Neustart benötigt, um die Systemaktualisierung abzuschließen.

#### SICHERUNG VON DATEN

So können bestimmte Einstellungen und Daten nach dem System-Update wieder hergestellt werden.

#### Datentypen, die gesichert werden können

Sie können mit der Phicomm Backup Anwendung folgende Datentypen speichern:

- Lesezeichen
- Anrufprotokoll
- Kontakte
- SMS / MMS
- Einstellungen
- ◆ Von Google Play<sup>™</sup> heruntergeladene Anwendungen
- WLAN Passwörter
- Andere Einstellungen zum Google Server

Musikdateien oder Fotos und Videos, die mit der Gerätekamera aufgenommen wurden, müssen nicht gesichert werden. Diese werden automatisch auf der Speicherkarte Ihres Gerätes gesichert.

> **HINWEIS:** Bei der Wiederherstellung von Google Play<sup>™</sup>-Anwendungen können möglicherweise zusätzliche Übertragungsgebühren anfallen.

# Vorbereitung für Sicherung & Wiederherstellung

- 1. Tippen Sie auf dem Startbildschirm auf die Menü-Taste.
- 2. Wählen Sie Einstellungen > Sichern & zurücksetzen.
- 3. Aktivieren Sie durch Antippen des Reglers **Meine Daten sichern**. Ihre Daten werden nun nach einer Systemaktualisierung automatisch wieder hergestellt.

# ZURÜCKSETZEN DES TELEFONS

Das Zurücksetzen Ihres Telefons löscht alle Daten auf Ihrer Speicherkarte und im Telefonspeicher, einschließlich heruntergeladener Anwendungen, und versetzt das Telefon in seinen ursprünglichen Zustand. Sichern Sie Ihre Daten vor dem Zurücksetzen Ihres Telefons. Zum Sichern Ihrer Daten können Sie diese auf Ihren Computer kopieren.

# **ZURÜCKSETZEN DES TELEFONS**

- 1. Tippen Sie auf dem Startbildschirm auf die Menü-Taste.
- Wählen Sie Einstellungen > Sichern & zurücksetzen > Auf Werkszustand zurück.
- 3. Nach Aufforderung tippen Sie **Telefon zurücksetzen** und anschließend Tippen Sie auf **Alles löschen.** Das Telefon setzt die Einstellungen auf die ursprünglichen Werkseinstellungen zurück und startet dann neu.

# **TEXTEINGABE**

# EINGABE-TASTATUR IM ÜBERBLICK.

0

Bei einigen Apps wird die Tastatur automatisch geöffnet. Bei anderen muss das Texteingabefeld zuerst angetippt werden.

# ÜBERSICHT

![](_page_25_Figure_4.jpeg)

| -      |                                                         |
|--------|---------------------------------------------------------|
| Nummer | Funktion                                                |
| 1      | Tippen Sie auf einen Vorschlag, um diesen einzufügen    |
| 6      | Antippen zur Eingabe von Klammern, Währungs-, Satz- und |
| 9      | Sonderzeichen                                           |
| 3      | Tippen & Halten, um Eingabeoptionen auszuwählen         |
| 4      | Tippen & Halten, um Eingabesprache auszuwählen          |
| 6      | Tippen & Halten für mehr Eingabezeichen                 |
| A      | Tippen & Halten, um die obere Zahl einzugeben bzw. für  |
| U      | mehr Buchstabenauswahl                                  |
|        |                                                         |

# **GRUNDLEGENDE BEARBEITUNGSFUNKTIONEN**

- Einfügemarke bewegen: Tippen Sie die Stelle an, wo Sie den Text eingeben möchten. Der Cursor blinkt an der neuen Stelle und ein blauer Tabulator erscheint.
- Text markieren: Tippen & Halten Sie den Text oder tippen Sie zweimal auf den Text den Sie markieren möchten. Das nächste Wort wird mit jeweils einem Tabulator rechts und links markiert. Bewegen Sie die Tabulatoren, um die Auswahl zu verändern.
- Text löschen: Tippen Sie auf auf , um den markierten Text oder um die Zeichen vor dem Cursor zu löschen.
- Großbuchstaben eingeben: Tippen Sie auf einmal, um einen Buchstaben groß zuschreiben. Tippen Sie zweimal an, um

mehrere Buchstaben groß zu schreiben. Die Shift-Taste wird hierbei dann blau markiert. Sie können außerdem die Shift-Taste antippen & halten während Sie schreiben. Sobald Sie die Taste wieder loslassen, wechselt die Tastatur wieder in Kleinschrift.

 Zuschneiden, kopieren, einfügen: Wählen Sie den Text aus, den Sie bearbeiten möchten. Tippen Sie auf Ausschneiden, um den Text ausschneiden. Tippen Sie auf Kopieren, um den Text zu kopieren. Falls es etwas zum Einfügen gibt, wird auch Einfügen zu sehen sein.

# **BENUTZUNG VORSCHLAG NÄCHSTES WORT**

- 1. Tippen Sie auf die Stelle, wo Sie den Text hinzufügen möchten.
- Starten Sie mit der Eingabe. Die Vorschläge finden Sie unter 1. Tippen & halten Sie das vorgeschlagene Wort bis eine Liste erscheint.
- 3. Wählen Sie das gewünscht Wort aus, falls in der Liste vorhanden.
  - → Android wird ihnen für jedes Wort Vorschläge unterbreiten.

# BEDIENUNG DER BILDSCHIRM-TASTATUR

Sobald Sie ein Programm starten oder ein Feld öffnen, welches eine Text-oder Zahleneingabe erfordert, öffnet sich die Android Tastatur automatisch.

# TASTATUR AUSWÄHLEN

Das Telefon zeigt die Tastatur auf dem Bildschirm automatisch an, wenn Sie einen Text eingeben möchten. Sie können die Tastatursprache wie folgt auswählen:

- 1. Tippen Sie auf dem Startbildschirm auf die Menü-Taste
- 2. Tippen Sie auf Einstellungen > Sprache & Eingabe.
- 3. Tippen Sie unter auf Android Tastatur (AOSP) > Sprachen.
- 4. Wählen Sie Systemsprache oder andere Sprachen aus.

![](_page_25_Picture_26.jpeg)

**HINWEIS:** Wenn Sie mehr als eine Sprache auswählen, können Sie während der Texteingabe zwischen den ausgewählten Sprachen hin und her springen.

# TASTATUR WÄHREND EINGABE ÄNDERN

Wenn Sie mehr als eine Tastatursprache ausgwählt haben können Sie während einer Texteingabe die Sprache wechseln:

- 1. Tippen Sie im Eingabemodus auf 💷 . Die Tastatur wechselt zwischen den von Ihnen ausgewählten Eingabesprachen. Oder
- Tippen Sie länger auf die Leertaste und wählen eine Eingabesprache aus. Wenn Sie noch mehr Sprachen hinzufügen möchten tippen Sie auf Eingabemethoden einrichten. Sie werden zur Android-Tastatur weitergeleitet. Folgen Sie den Schritten in Kapitel TASTATUR AUSWÄHLEN.

#### TASTATUR IM QUERFORMAT BEDIENEN

Während der Texteingabe können Sie das Gerät drehen und im Querformat weiterschreiben. Diese Funktion ist voreingestellt. Um diese Einstellung zu ändern

- 1. Tippen Sie auf dem Startbildschrim auf die Menü-Taste.
- 2. Tippen Sie auf Einstellungen > Bildschirm.
- Durch Antippen aktivieren / deaktivieren Sie Bei Drehung des Gerätes können Sie zwischen Bildschirminhalte drehen und Aktuelle Ausrichtung beibehalten.

#### EINGABE VON ZAHLEN UND SYMBOLEN

Wechseln Sie in den Zahlen- und Symbolmodus zur leichteren Eingabe von Klammern, Währungs-, Satz- und Sonderzeichen. Tippen Sie dafür auf 2022 . Um zur Tastatur zurück zu gelangen tippen Sie erneut auf 2023 .

# **ARBEITEN MIT WÖRTERBÜCHERN**

Sie können Ihre eigenen Wörter zu Ihrem persönlichen Wörterbuch hinzufügen, damit sich das Gerät an diese erinnert.

- 1. Tippen Sie auf auf dem Startbildschirm auf die Menü-Taste.
- 2. Tippen Sie auf Einstellungen > Sprache & Eingabe.
- 3. Tippen Sie auf Mein Wörterbuch.
- 4. Tippen Sie auf das Wörterbuch, wo ein Wort hinzugefügt werden soll.
- 5. Tippen Sie auf 🔠, um ein neues Wort oder Kürzel einzugeben.
- 6. Tippen Sie ein Wort und / oder ein Kürzel ein.
- 7. Tippen Sie auf Fertig.

# **ANRUFVERWALTUNG**

#### **ANRUFE TÄTIGEN**

Sie können einen Anruf tätigen, indem Sie eine Rufnummer manuell wählen, auf eine in der Kontaktliste Ihres Telefons gespeicherte Nummer tippen oder indem Sie auf die Rufnummer in Ihrer Anrufprotokoll-Liste tippen.

#### ANRUF DURCH WAHL EINER RUFNUMMER:

- 1. Tippen Sie auf die **Telefon** App 📞 .
- 2. Falls die Tastatur nicht automatisch erscheint tippen Sie auf
- 3. Geben Sie die Nummer des Empfängers ein. Tippen Sie auf , um eine Ziffer zu löschen. Um die komplette Telefonnummer zu löschen, drücken und halten Sie
- 4. Tippen Sie auf 💽 .
- **HINWEIS:** Das Telefon hat ein duales SIM-Karten System. Wenn beide SIM-Karten gleichzeitig benutzt werden, übernimmt das Telefon die Standard-SIM, um den Anruf zu tätigen.

#### ANRUF MITHILFE DER KONTAKTLISTE

- 1. Tippen Sie auf die **Telefon** App 🐛 .
- 2. Tippen Sie auf Kontakte.
- 3. Wählen Sie einen Kontakt aus der Liste aus.

#### ANRUF MITHILFE DER ANRUFPROTOKOLL-LISTE

- 1. Tippen Sie auf die **Telefon** App.
- 2. Tippen Sie auf Neueste.
- 3. Tippen Sie auf den verpassten Anruf, um zurückzurufen.

#### ANRUFEN EINER TELEFONNUMMER IN EINER TEXTNACHRICHT

Sie können eine Telefonnummer auch direkt aus der Anzeige im Text einer Nachricht anrufen

- 1. Öffnen Sie die Nachricht.
- 2. Tippen Sie die Telefonnummer in der Nachricht an.

3. Tippen Sie auf **S**. Wählen Sie eine SIM-Karte, falls zwei Karten eingelegt sind.

# NOTRUF TÄTIGEN

- 1. Tippen Sie auf die **Telefon** App 📞 .
- 2. Falls die Tastatur nicht automatisch erscheint tippen Sie auf 🕕
- 3. Geben Sie die internationale Notrufnummer für Ihr Land ein und tippen Sie auf **C** .
  - **HINWEIS:** Wenn keine SIM-Karte eingelegt ist oder ausgehende Anrufe gesperrt wurden, können Sie dennoch Notrufe tätigen.

# ANNEHMEN ODER ABWEISEN EINES EINGEHENDEN ANRUFS

#### **ANNEHMEN EINES ANRUFS**

Tippen Sie auf **ANTWORTEN**, um den Anruf anzunehmen.

![](_page_27_Picture_9.jpeg)

**HINWEIS:** Wenn Sie einen Anruf von einem bestehenden Kontakt erhalten, werden Ihnen der Name und die Telefonnummer dieses Kontaktes angezeigt. Wenn Sie einen

Anruf von jemandem bekommen, der noch nicht in Ihren Kontakten ist, wird Ihnen das Standard-Telefonzeichen und die Telefonnummer (falls diese seitens des Anrufers nicht unterdrück ist) aufgezeigt.

# ABWEISEN EINES EINGEHENDEN ANRUFS

Tippen Sie auf ABLEHNEN, um den Anruf abzulehnen.

# **KLINGELTON STUMMSCHALTEN**

Um das Klingeln stumm zu stellen, ohne den Anrufer abzuweisen, drücken Sie einfach den Lautstärkeregler und stellen die Lautstärke auf leiser.

#### ANRUFOPTIONEN NUTZEN

Tippen Sie während des Gespräches auf die Menü-Taste, um das entsprechende Dialogfenster zu erhalten. Mit der Halte-Taste, können Anrufe gehalten werden.

![](_page_27_Picture_18.jpeg)

| Nummer | Funktion                                                  |
|--------|-----------------------------------------------------------|
| 1      | Anruf beenden                                             |
| 2      | Anruf aufnehmen                                           |
| 3      | Zeigt an welche SIM-Karte für diesen Anruf verwendet wird |
| 4      | Volume Booste AN / AUS                                    |
| 6      | Lautsprecher AN /AUS                                      |
| 6      | Mikrofon AN / AUS                                         |
|        | Wähltastatur öffnen                                       |
| 8      | Anruf unterbrechen                                        |
| 9      | Weiteren Anruf hinzufügen / Anruf aufnehmen               |

# IM TELEFONAT LAUTSPRECHER EIN- UND AUSSCHALTEN

- 1. Tippen Sie auf **5**, um den Lautsprecher zu aktivieren. Das Symbol wird mit einem blauen Balken unterlegt, wenn es aktiviert ist.
- 2. Tippen Sie erneut auf **5**, um den Lautsprecher wieder auszuschalten.

![](_page_27_Picture_23.jpeg)

**WARNUNG !** Um einen potenziellen Schaden am Ohr zu verhindern, halten Sie Ihr Ohr nicht direkt an den eingeschalteten Lautsprecher.

# IM TELEFONAT TELEFON STUMM SCHALTEN

- 1. Tippen Sie auf 6 um das Mikrofon auszuschalten. Das Symbol wird hervorgehoben, wenn es Stummschaltung aktiviert ist.
- 2. Tippen Sie erneut auf **6**, um die Stummschaltung zu deaktivieren.

# **GESPRÄCH UNTERBRECHEN**

- 1. Tippen Sie auf (3), um das Gespräch zu unterbrechen. Das Symbol wird hervorgehoben, wenn das Gespräch unterbrochen wurde.
- 2. Tippen Sie erneut auf (8), um das Gespräch fortzuführen.

# **ANRUF BEENDEN**

Tippen Sie auf 1 um den Anruf zu beenden.

Wenn die Rufnummer nicht in den Kontakten gespeichert ist, können Sie nach dem Auflegen die Nummer in der Anruferliste wieder finden und Sie in Ihren Kontakte hinzufügen.

# **ANRUFLISTEN NUTZEN**

Das Symbol erscheint in der Benachrichtigungszeile, wenn Sie einen Anruf nicht annehmen konnten. Verwenden Sie die Anruferliste, um verpasste Anrufe, gewählte Nummern und erhaltene Anrufe zu überprüfen und zu bearbeiten.

# DIE VERWENDUNG DER ANRUFERLISTE:

- 1. Tippen Sie auf die **Telefon** App 💺 .
- 2. Tippen Sie auf **NEUESTE**. Sie erhalten eine Übersicht über einund ausgehende Anrufe, sowie über Anrufe, die Sie verpasst haben.
- 3. Tippen Sie in der Übersicht auf den ausgewählten Anruf.
- 4. Tippen Sie auf **Zurückrufen** oder 🔪 um den Rückruf einzuleiten.
- 5. Tippen Sie auf +2, , um die Nummer zu Ihren Kontakten hinzuzufügen.
- 6. Tippen Sie auf **DETAILS**, um detaillierte Anrufinformationen zu erhalten. Hier können Sie die Nummer auch vor dem Anruf bearbeiten. Tippen Sie dafür auf

![](_page_28_Picture_18.jpeg)

**HINWEIS:** Das Telefon wird standardmäßig auf einen Rückruf auf die aktuelle SIM-Karte eingestellt, wenn Sie die Anrufliste direkt verwenden.

# ANRUFLISTE BEREINIGEN

Um die Anrufliste zu bereinigen können Sie wie folgt vorgehen:

- 1. Tippen Sie auf die **Telefon** App 🦕.
- 2. Tippen Sie auf **NEUESTE**. Sie erhalten eine Übersicht über die Anrufliste (ein-/ausgehende Anrufe, verpasste Anrufe).
- 3. Tippen Sie auf Gesamte Anrufliste ansehen.
- 4. Tippen Sie auf > Anrufliste löschen. Wählen Sie die zu löschende(n) Nummer(n) aus. Um alle Nummern auszuwählen, tippen sie auf das Menü und aktivieren das Kontrollkästchen Alle.
- 5. Tippen Sie auf 🗸 und bestätigen mit **OK**.

# MEHRERE ANRUFE

Falls Sie die Anklopf-Funktion aktiviert haben, können Sie mehrere Anrufe gleichzeitig führen. Sie werden auf einen weiteren eingehenden Anruf mit einem Signalton aufmerksam gemacht.

# ANKLOPFUNKTION AKTIVERIEN

- 1. Tippen Sie auf die **Telefon** App 📞 .
- 2. Tippen Sie auf die
- 3. Tippen Sie aut Einstellungen > Anrufeinstellungen > SUPS-Einstellungen.
- 4. Tippen Sie auf die SIM-Karte, wo Sie die Anklopf-Funktion aktivieren möchten.
- 5. Tippen Sie auf **GSM-Anrufeinstellungen** > **Zusätzliche Einstellungen**.
- Tippen Sie auf Anklopfen, um die Anklopf-Funktion zu aktivieren / deaktivieren. Ein Häkchen im Kontrollkästchen bedeutet eine Aktivierung der Anklopf-Funktion.

![](_page_28_Picture_36.jpeg)

*HINWEIS:* Nicht alle Mobilfunkverträge können die Anklopf-Funktion ausführen. Setzen Sie sich mit Ihrem Provider für ausführlichere Informationen in Verbindung.

Das Telefon hat ein duales SIM-Karten System (dual Stand-by). Es kann mehrere Anrufe auf einmal handhaben, allerdings nicht von beiden SIM-Karten gleichzeitig.

51

# WEITEREN ANRUF ANNEHMEN / AKTUELLEN ANRUF AUF HALTEPOSITION

Sollten Sie während eines Anrufs wiederholt Signaltöne hören, tippen Sie auf ANTWORTEN, um den neuen eingehenden Anruf anzunehmen. Der erste Anruf geht solange in die Halteposition. Wenn Sie den zweiten Anruf auflegen, kommen Sie automatisch zurück zum ersten Anruf.

# ZWEITEN ANRUF TÄTIGEN

- 1. Während eines Anrufs tippen Sie auf 🧧
- 2. Tippen Sie auf Anruf hinzufügen, um einen zweiten Anruf zu tätigen, während der erste in Halteposition ist.
- 3. Geben Sie die neue Nummer ein und tippen auf 🕓 . Das Gerät verfügt über eine Dual-SIM-Funktion (Standby). Bitte wählen Sie die SIM-Karte aus, mit der Sie die Konferenz gestartet haben.
- 4. Sobald der Empfänger antwortet, wird der erste Anruf auf die Halteposition gesetzt.

# ZWISCHEN MEHREREN ANRUFEN WECHSELN

Tippen Sie auf die gewünschte Nummer / Kontakt (unten eingeblendete Nummer), um zu einem anderen Anruf zu wechseln. Der aktuelle Anruf wird während dessen auf die Halteposition gesetzt.

AKTUELLEN ANRUF BEENDEN UND ZUM ANRUF AUF HALTEPOSITON ZURÜCKKEHREN

Tippen Sie auf 👩 , um den Anruf zu beenden und zum nächsten Anruf auf der Halteposition zurückzukehren.

# **TELEFONKONFERENZ**

Eine Telefonkonferenz ermöglicht ein Telefongespräch mit zwei oder mehreren Personen.

# **TELEFONKONFERENZ FÜHREN**

- 1. Tippen Sie auf das Anruf-Menü 🚦 während eines Telefonates.
- 2. Tippen Sie auf Anruf hinzufügen, um einen Teilnehmer hinzuzufügen.
- 3. Geben Sie die Nummer ein und tippen auf 🤇 .

- 4. Sobald der Empfänger antwortet wird der erste Anrufer auf die Halteposition gesetzt.
- 5. Tippen Sie auf > Anrufe verbinden. um die Anrufe zusammen zu führen.

Wiederholen Sie die Schritte 1 bis 4, um weitere Teilnehmer hinzuzufügen.

#### **TEILNEHMER AUS TELEFONKONFERENZ ENTFERNEN**

- 1. Tippen Sie während einer aktiven Telefonkonferenz auf Konferenz verwalten. Es erscheinen alle Teilnehmer.
- 2. Tippen Sie auf 🐢 neben dem Teilnehmer, den Sie aus der Telefonkonferenz entternen möchten.

# PRIVATES GESPRÄCH MIT EINEM TEILNEHMER FÜHREN

- 1. Tippen Sie während einer aktiven Telefonkonferenz auf Konferenz verwalten. Es erscheinen alle Teilnehmer.
- 2. Tippen Sie auf links neben dem Teilnehmer. Der andere Teilnehmer wird solange auf die Halteposition gesetzt.
- 3. Wenn Sie wieder zurück zur Telefonkonferenz möchten tippen Sie auf **:** > **Anrufe verbinden**.

#### **TELEFONKONFERENZ BEENDEN**

Tippen Sie während der Telefonkonferenz 🥨

![](_page_29_Picture_29.jpeg)

# ANRUFEINSTELLUNGEN ANPASSEN

Sie können Ihre Anruf-Einstellungen, Sprachbox und Rufumleitungen anpassen.

Um die Anruf-Einstellungen zu öffnen,

- 1. Tippen Sie auf die **Telefon** App 🐛 .
- 2. Tippen Sie auf und tippen Sie auf **Einstellungen**.
- 3. Tippen Sie auf Anrufeinstellungen > SUPS-Einstellungen.
- 4. Wählen Sie die SIM-Karte aus, für die die Einstellungen vorgenommen werden sollen.

| Anrufeinstellungen  |                                  |
|---------------------|----------------------------------|
| Sprachbox (Mailbox) | Einstellungen für Ihre Sprachbox |
| Anrufbegrenzung     | Begrenzen Sie Rufnummern         |
| Klingelton          | Stellen Sie den gewünschten      |
|                     | Klingelton für die ausgewählte   |

|                        | SIM-Karte ein.                                                                                                    |
|------------------------|----------------------------------------------------------------------------------------------------|
| IP-Anrufeinstellung    | Bearbeiten Sie den IP-Präfix für<br>IP-Anrufe                                                                                                  |
| GSM-Anrufeinstellungen | Zusätzliche Anrufeinstellungen<br>nur für die GSM-Karte<br>(Ereignismeldung, Rufweiter-<br>leitung, Zusätzliche Einstellungen,<br>Anrufsperre) |

Um den Klingelton oder Vibration einzustellen wie folgt vorgehen:

1. Tippen Sie auf dem Startbildschirm auf die Menü-Taste.

2. Tippen Sie auf **Einstellungen > Ton & Benachrichtigungen**.

3. Stellen Sie Ihren Klingelton, Vibration oder Lautstärke für Ihre Anrufe ein.

# DAS EIN-UND AUSSCHALTEN DER TELEFON-FUNKTIONEN

Wenn Sie den Flugmodus aktivieren, werden sämtliche Funk-Verbindungen auf dem Gerät, inklusive der Anruf- Funktion, Bluetooth und WLAN ausgeschaltet.

# FLUGMODUS AKTIVIEREN ODER DEAKTIVIEREN

- 1. Streichen Sie den oberen Bildschirmbereich zweimal herunter.
- 2. Tippen Sie auf **Flugmodus**, um den Flugmodus zu aktivieren. Durch erneutes Antippen wird der Flugmodus wieder deaktiviert.

5

**HINWEIS:** Wenn Sie den Flugmodus wieder deaktivieren, werden die Anruf-Funktionen und der vorherige Zustand von Bluetooth und WLAN wieder hergestellt.

# **KONTAKTE**

Sie können die Kontaktdaten-Anwendung dafür verwenden, um alle Rufnummern, E-Mail-Adresen und andere Kontaktdaten zentral an einem Ort zu verwalten.

# KONTAKTDATEN ÜBERTRAGEN

Es gibt mehrere Möglichkeiten Kontakte auf Ihr neues Gerät zu übertragen.

# MITHILFE VON GOOGLE™

Sie können Ihr Gerät mit verschiedenen Google™-Diensten synchronisieren. Voraussetzung dafür ist, dass Sie ein Google™ Konto eingerichtet haben und Ihre Daten über diese gepflegt sind.

# GOOGLE<sup>™</sup> KONTO EINRICHTEN

- 1. Tippen Sie auf dem Startbildschirm auf die Menü-Taste.
- 2. Wählen Sie Einstellungen > Konten > Konto hinzufügen.
- Folgen Sie nun den Anweisungen auf dem Bildschirm, um ein Google™ Konto zu erstellen oder sich auf Ihr Google™ einzuloggen.

# Mit Ihrem Google™ Konto synchronisieren

- 1. Tippen Sie auf dem Startbildschirm auf die Menü-Taste.
- 2. Wählen Sie Einstellungen > Konten.
- 3. Tippen Sie auf das Google™ Konto, das Sie synchronisieren möchten. Eine Liste mit Anwendungen, die synchronisiert werden können erscheint.
- 4. Tippen Sie auf > Itzt synchronisieren, um alle Anwendungen mit Google zu synchronisieren.

# MITHILFE EINER SIM-KARTE

Um Ihre Kontakte mithilfe der SIM-Karte zu synchronisieren, müssen diese auf der SIM-Karte gespeichert sein. Falls nicht, bitte vorher auf Ihrem alten Gerät die Kontakte auf die SIM-Karte übertragen.

- 1. Tippen Sie auf die Kontakte App.
- 2. Tippen Sie auf die Menü-Taste.
- 3. Tippen Sie auf Importieren / Exportieren.

![](_page_30_Picture_33.jpeg)

- 4. Tippen Sie auf **Importieren von SIM-Karte**. Wenn Sie zwei SIM-Karten eingelegt haben, werden Sie gefragt, von welcher importiert werden soll. Wählen Sie eine aus.
- 5. Wählen Sie **Telefon**, um die Kontakte in Ihren Telefonspeicher zu speichern. Falls Sie bereits ein Google-Konto eingerichtet haben, wählen Sie **Google**, um die Kontakte in Ihrem Google-Konto zu speichern.
- 6. Wählen Sie die zu importierenden Kontakte aus. Wenn alle Kontakte importiert werden sollen, tippen Sie das Kontrollkästchen unter :> Alle an.
- 7. Bestätigen Sie mit 🖌 und bestätigen mit **OK.**

# MITHILFE EINER SPEICHERKARTE

Um Ihre Kontakte mithilfe einer Speicherkarte zu synchronisieren, müssen diese auf der SD-Karte gespeichert sein. Falls nicht, bitte vorher auf die SD-Karte von Ihrem alten Gerät als vCard übertragen.

- 1. Tippen Sie auf die Kontakte App.
- 2. Tippen Sie auf die Menü-Taste.
- 3. Tippen Sie auf Importieren / Exportieren.
- 4. Tippen Sie auf Aus Speicher importieren.
- 5. Tippen Sie auf **Phone**, um Ihre Kontakte in Ihren Telefonspeicher zu speichern. Falls Sie bereits ein Google-Konto eingerichtet haben, wählen Sie **Google**, um die Kontakte in Ihrem Google-Konto zu speichern.
- 6. Wählen Sie Telefonspeicher und bestätigen mit OK.

# MITHILFE VON BLUETOOTH

Sie können Ihre Kontakte auch über Bluetooth an Ihr neues Gerät verschicken. Vergewissern Sie sich hierfür, dass bei beiden Geräten die Bluetooth™-Funktion und –Sichtbarkeit aktiviert sind. Andernfalls ist eine Bluetooth™-Übertragung nicht möglich.

- 1. Tippen Sie auf die Kontakte App.
- 2. Tippen Sie auf den Kontakt, den Sie über Bluetooth teilen möchten.
- 3. Tippen Sie auf die Menü-Taste.
- 4. Tippen Sie auf Teilen und dann auf Bluetooth.
- Wählen Sie das Gerät, an das Sie den Kontakt schicken möchten.
   Fall keine Liste mit möglichen Geräten erscheint tippen Sie auf Nach Geräten suchen.

- 6. Akzeptieren Sie die ankommende Datei (Bluetooth Symbol in der Benachrichtigungszeile) durch Antippen von **Akzeptieren**.
- Die empfangenen Kontaktdaten werden als vCard-Anhang in der der Benachrichtigungszeile angezeigt. Tippen Sie auf die vCard-Datei, um diese zu bearbeiten und zu speichern.

# KONTAKTDATEN VERWALTEN

Sie können Ihre Kontakte in wenigen und einfachen Schritten erstellen, bearbeiten und löschen.

![](_page_31_Figure_23.jpeg)

# KONTAKTE-ANWENDUNG IM ÜBERBLICK

| Nummer | Funktion                                 |
|--------|------------------------------------------|
| 1      | Favoriten                                |
| 2      | Menü                                     |
| B      | Nach Kontakten suchen                    |
| 4      | Alle Kontakte                            |
| 6      | Alle Gruppen                             |
| 6      | Antippen, um Kontakt anzurufen           |
| 0      | Antippen, um Kontakt-Details zu erhalten |
| 8      | Kontakt hinzufügen                       |

# KONTAKTDATEN VERWALTEN

#### Kontakte anzeigen

Tippen Sie auf die Kontakte App.

# Kontakte hinzufügen

- 1. Tippen Sie auf die Kontakte App.
- 2. Tippen Sie auf Kontakt hinzufügen (8).
- 3. Geben Sie die Kontaktinformationen ein und bestätigen mit 🗸

# Kontakte bearbeiten

- 1. Tippen Sie auf die Kontakte App.
- 2. Tippen Sie auf den zu bearbeitenden Kontakt.
- 3. Tippen Sie auf Bearbeiten 🧪
- 4. Nehmen Sie Ihre Änderungen vor und bestätigen mit 🗸

# Kontakte mit einem Bild verknüpfen

- 1. Tippen Sie auf die Kontakte App.
- 2. Tippen Sie auf den zu bearbeitenden Kontakt.
- 3. Tippen Sie auf **Bearbeiten** >  $\geq$  .
- 4. Wählen Sie die gewünschte Methode zum Hinzufügen des Kontaktbildes aus. Sie können entweder direkt ein **Foto machen** oder ein **Foto auswählen**.
- 5. Fügen Sie ein Foto hinzu und bestätigen Sie mit OK.

# Kontakte löschen

- 1. Tippen Sie auf die Kontakte App.
- 2. Tippen Sie auf den zu löschenden Kontakt.
- 3. Tippen Sie auf 🚦 und dann auf Löschen.
- 4. Bestätigen Sie mit OK.
- 5. Um mehrere Kontakte gleichzeitig zu löschen, tippen Sie in der Kontaktübersicht auf die Menü-Taste.
- 6. Tippen Sie auf Löschen.
- 7. Tippen Sie die Kontakte an, die Sie löschen wollen oder tippen Sie auf 
   > Alle, um alle Kontakte zu löschen.
- 8. Bestätigen Sie Ihre Auswahl mit 🗸
- 9. Bestätigen Sie die zu löschenden Kontakte mit OK.

# Eigene Kontaktdaten bearbeiten

- 1. Tippen Sie auf die Kontakte App.
- 2. Tippen Sie auf Kontakte 2
- 3. Tippen Sie auf Mein Profil einrichten.

4. Ändern Sie die Kontaktdaten wie gewünscht und tippen auf Fertig.

# FAVORITEN

Sie können Kontakte auch als Favoriten markieren, um über den Reiter Favoriten schnell auf diese zugreifen zu können.

# Als Favoriten markieren

- 1. Tippen Sie auf die Kontakte App.
- 2. Tippen Sie auf den Kontakt, der zu Favoriten hinzugefügt werden soll.
- 3. Tippen Sie auf  $\bigtriangleup$ .

# Favoriten anzeigen

- 1. Tippen Sie auf die Kontakte App.
- 2. Tippen Sie auf **Favoriten** 1.

# GRUPPEN

Sie können Kontakte in Gruppen zusammenfassen und Kontakten eine Gruppe zuweisen, um schneller auf ausgewählte Kontakte zuzugreifen.

- 1. Tippen Sie auf die Kontakte App.
- 2. Tippen Sie auf **Gruppen 5**
- 3. Tippen Sie auf **S** > Gruppe hinzufügen, wenn Sie eine neue Gruppe erstellen möchten. Fügen Sie den Gruppennamen ein und bestätigen mit **Fertig**.
- 4. Tippen Sie auf eine Gruppe und dann auf 📑 > Bearbeiten.
- 5. Geben Sie den Namen ein oder tippen auf Sontakt hinzuzufügen
- 6. Wählen Sie die Kontakte durch Antippen auf dem Name aus.
- 7. Bestätigen Sie mit 🗸 .
- 8. Mit < gelangen Sie wieder zur Gruppenliste.

# KONTAKTSUCHE

- 1. Tippen Sie auf die Kontakte App.
- 2. Tippen Sie auf Suche 3
- Geben Sie die ersten Buchstaben des Kontaktes im Feld Kontakte suchen ein. Es werden alle Kontakte mit dieser Buchstabenkombination angezeigt.

# ÜBERTRAGEN VON KONTAKTEN

# Kontakte verschicken

- 1. Tippen Sie auf die Kontakte App.
- 2. Tippen Sie auf den Kontakt, den Sie verschicken möchten.
- 3. Tippen Sie auf die Menü-Taste > Teilen bzw. Kontakt über SMS versenden.
- 4. Wählen Sie eine Übertragungsmethode aus und folgen Sie den Anweisungen.

# Alle Kontakte gleichzeitig verschicken

- 1. Tippen Sie auf die Kontakte App.
- 2. Tippen Sie auf die Menü-Taste.
- 3. Tippen Sie auf Importieren / Exportieren.
- 4. Tippen Sie auf Sichtbare Kontakte teilen.
- 5. Wählen Sie eine Übertragungsmethode und folgend den Anweisungen.

# SICHERUNG VON KONTAKTEN

Sie können Ihre Kontaktdaten mithilfe einer SIM-Karte, einer Speicherkarte oder einem Google™-Konto sichern.

# Auf SIM-Karte speichern

- 1. Tippen Sie auf die Kontakte App.
- 2. Tippen Sie auf die Menü-Taste.
- 3. Tippen Sie auf Importieren / Exportieren.
- 4. Tippen Sie **Auf SIM-Karte exportieren**. Wenn Sie zwei SIM-Karten nutzen, wählen Sie die SIM-Karte aus, auf die die Kontakte gespeichert werden sollen und bestätigen mit **OK**.
- 5. Wählen Sie durch Antippen der Kontakte, die Kontakte aus, die Sie auf die SIM-Karte übertragen möchten.
- 6. Bestätigen Sie mit 🗸

# Auf Speicherkarte übertragen

Sie können Kontakte auch auf Ihre SD-Karte übertragen. Bitte legen Sie dafür die SD-Karte in das Gerät ein.

- 1. Tippen Sie auf die Kontakte App.
- 2. Tippen Sie auf die Menü-Taste.
- 3. Tippen Sie auf Importieren / Exportieren.
- 4. Tippen Sie In Speicher exportieren.
- 5. Wählen Sie durch Antippen der Kontakte, die Kontakte aus, die Sie auf die SD-Karte übertragen möchten.

- 6. Bestätigen Sie die Auswahl mit 🧹
- 7. Wählen Sie **SD-Karte** aus.
- 8. Bestätigen Sie mit OK.

# **NACHRICHTENFUNKTIONEN**

#### VERWENDEN VON SMS UND MMS

Über den SMS (Short Message Service) können Sie mit Ihrem Telefon Textnachrichten senden und empfangen. Wenn Ihr Teilnehmerzugang MMS (Multimedia Messaging Service) umfasst, können Sie auch Nachrichten mit Mediendateien (Bilder, Videos) senden und empfangen. Die Anzahl der in einer einzigen Textnachricht zulässigen Zeichen variiert je nach Betreiber und der von Ihnen ausgewählten Sprache. Beim Versenden von SMS fallen Gebühren an.

![](_page_34_Picture_3.jpeg)

HINWEIS: Zum Versenden von MMS muss der Datenzugriff über das Mobilfunknetz aktiviert sein (Einstellungen > Drahtlos & Netzwerke > Datennutzung > Mobile Daten).

#### SCHREIBEN UND VERSENDEN VON NACHRICHTEN

- 1. Tippen Sie auf die Nachrichten (SMS/MMS) App.
- 2. Tippen Sie auf neue Nachricht hinzufügen + .
- Geben Sie die Telefonnummer des Empfängers in der Adresszeile ein. Während der Eingabe werden Ihnen mögliche Empfänger aus der Kontaktliste eingeblendet. Zum Hinzufügen eines Empfängers aus der Kontaktliste, tippen Sie auf und wählen den Kontakt aus und bestätigen mit
- 4. Tippen Sie auf **Nachricht schreiben** und geben Sie Ihren Nachrichtentext ein.
- 5. Wenn Sie eine Mediendatei hinzufügen möchten, tippen Sie auf () und wählen Sie einen Anhangtypen aus.
- 6. Tippen Sie auf **Senden** >.

**HINWEIS:** Das Telefon verfügt über Dual-SIM, deshalb können Sie sich entscheiden, über welche Karte die Nachricht verschickt werden soll. Falls Sie keine auswählen, wird die Nachricht über die voreingestellt Standard-SMS/MMS verschickt.

#### NACHRICHT ALS ENTWURF SPEICHERN

Während Sie eine SMS oder MMS Nachricht schreiben, wird diese nach drücken der Rücktaste automatisch als Entwurf gespeichert.

Zur Wiederaufnahme wählen Sie im Nachrichtenmenü auf Ihre Nachricht, die mit "Entwurf" gekennzeichnet ist.

#### MMS UND SMS NACHRICHTEN ANZEIGEN

1. Tippen Sie auf die Nachrichten (SMS/MMS) App.

2. Tippen Sie auf die gewünschten Konversationen.

![](_page_34_Picture_19.jpeg)

#### HINWEIS:

Abhängig von ihren Benachrichtigungseinstellungen, klingelt oder vibriert ihr Telefon bzw. es zeigt die Nachricht kurz in der Benachrichtigungszeile an. Das Benachrichtigungssymbol weist zudem auf eine neue Nachricht hin. Sie können die Benachrichtigungszeile nach unten ziehen und in der geöffneten Benachrichtigungszeile auf die empfangene Nachricht tippen, um sie anzuzeigen.

#### AUF SMS UND MMS NACHRICHTEN ANTWORTEN

- 1. Tippen Sie auf die Nachrichten (SMS/MMS) App.
- 2. Tippen Sie auf die Nachricht, die Sie beantworten möchten.
- 3. Geben Sie Ihre Antwort ein und tippen auf Senden >> . Falls zwei SIM-Karten eingelegt sind, wählen Sie ein aus.

#### SMS UND MMS NACHRICHTEN WEITERLEITEN

- 1. Tippen Sie auf die Nachrichten (SMS/MMS) App.
- 2. Tippen Sie auf die Konversation, die die Nachricht enthält, die Sie weiterleiten möchten.
- 3. Berühren und halten Sie die weiterzuleitende Nachricht und tippen Sie dann auf
- Tippen Sie auf An und geben die Telefonnummer entweder manuell ein oder wählen einen Kontakt aus der Kontaktliste aus <sup>1</sup>
- Bearbeiten Sie die Nachricht und tippen auf Senden >> .
   Falls zwei SIM-Karten eingelegt sind, wählen Sie ein aus.

# NACHRICHTEN LÖSCHEN

- 1. Tippen Sie auf die Nachrichten (SMS/MMS) App.
- 2. Wählen Sie aus den folgenden Möglichkeiten:
  - Wenn Sie einen Nachrichtenverlauf löschen möchten, tippen und halten Sie die Konversation.
     zum Löschen antippen und mit Löschen bestätigen.

 Wenn Sie eine einzelne Nachricht löschen möchten, berühren und halten Sie die zu löschende Nachricht und tippen auf und bestätigen mit OK.

# SMS- UND MMS-EINSTELLUNGEN

- 1. Tippen Sie auf die Nachrichten (SMS/MMS) App.
- 2. Tippen Sie auf die Menü-Taste und dann auf Einstellungen.
- 3. Nun können folgende Einstellungen vorgenommen werden:

| Allgemein                                  |                                                                                                    |
|--------------------------------------------|----------------------------------------------------------------------------------------------------|
| SMS aktiviert                              | Standard-SMS-App ändern                                                                                    |
| Speicher                                   |                                                                                                    |
| Alte Nachrichten löschen                   | Alte Nachrichten beim Erreichen der<br>Grenzwerte löschen                                                  |
| Höchstzahl an SMS                          | Maximale Anzahl an SMS, die<br>gespeichert werden sollen,<br>festlegen.                                    |
| Höchstzahl an MMS                          | Maximale Anzahl an MMS, die gespeichert werden sollen, festlegen                                           |
| SMS                                        |                                                                                                    |
| Verzögerung                                | Auswahl mit was für einer<br>Verzögerung die Nachricht verschickt<br>werden soll                           |
| Zustellberichte für SIM1 /<br>SIM 2        | Zustellberichte für jede gesendete<br>SMS erhalten                                                         |
| Nachrichtenvorlage                         | Auswählen, um SMS Vorlage zu<br>bearbeiten                                                                 |
| Verwalten von<br>Nachrichten auf SIM-Karte | Auf der SIM-Karte gespeicherte<br>Nachrichten verwalten                                                    |
| Nachrichten<br>importieren/exportieren     | Einstellen, um Nachrichten aus / in<br>dem Speicher importieren oder eine<br>vorhandene Sicherung löschen. |
| SMS Gültigkeitsdauer für<br>SIM 1/2        | Wählen Sie den Zeitraum aus, wie<br>lange der SMS-Inhalt zur Verfügung<br>stehen soll.                     |
| SMS-Signatur                               |                                                                                                    |
| SMS-Signatur                               | Auswählen, um die SMS Signatur zu aktivieren                                                               |
| Signatur bearbeiten                        | Auswählen, um die SMS Signatur zu                                                                          |

bearbeiten, die am Ende der Nachricht erscheinen soll.

| Multimedia-Nachrichten (MMS)               |                                                                                                    |  |
|--------------------------------------------|----------------------------------------------------------------------------------------------------|--|
| Zustellberichte                            | Zustellberichte für jede gesendete<br>MMS erhalten                                                                                                    |  |
| Leseberichte                               | Lesebestätigung für jede gelesene<br>MMS anfordern                                                                                                    |  |
| Automatisch abrufen                        | Wählen Sie diese Option, wenn Sie<br>alle MMS Nachrichten automatisch<br>abrufen möchten. Diese Option<br>erlaubt den automatischen<br>Download von Inhalten und<br>Dateianhängen von MMS<br>Nachrichten. Wenn Sie die Option<br>abschalten, wird lediglich der Betreff<br>der MMS Nachricht abgerufen und<br>in der Nachrichtenliste angezeigt |  |
| Autom. Roaming-Abruf                       | Wählen Sie diese Option, wenn Sie<br>MMS automatisch empfangen<br>wollen, während Sie den Roaming<br>Modus aktiviert haben. Es können<br>erhebliche Kosten für den<br>Datenverkehr anfallen, wenn diese<br>Einstellung aktiviert ist.                                                                                                    |  |
| MMS Gültigkeitszeit-<br>raum für SIM 1 / 2 | Wählen Sie den Zeitraum aus, wie lange der MMS-Inhalt zur Verfügung stehen soll.                                                                                                    |  |
| Benachrichtigungen                         |                                                                                                    |  |
| Benachrichtigungen                         | Wählen Sie diese Option, wenn Sie in<br>der Benachrichtigungszeile über den<br>Empfang von SMS und MMS<br>informiert werden möchten.                                                                                                    |  |
| Töne                                       | Wählen Sie diese Option, wenn Sie<br>möchten, dass ein Klingelton<br>abgespielt wird, wenn Sie eine<br>Nachricht erhalten.                                                                                                    |  |
| Vibration                                  | Wählen Sie diese Option, wenn Sie<br>möchten, dass Ihr Telefon vibriert,<br>wenn Sie eine neue SMS oder MMS<br>Nachricht erhalten.                                                                                                    |  |

| SMSC-Einstellungen                     |                                                                                                    |  |  |  |
|----------------------------------------|----------------------------------------------------------------------------------------------------|--|--|--|
| SMSC-Nummer SIM 1, 2<br>einstellen     | Hier können Sie die Nummer der<br>Kurzmitteilungszentrale (SMSC) für<br>Ihren Mobilfunkanbieter für SIM1 /<br>SIM 2 eingeben. |  |  |  |
| Auto-Push-Dienstnachrichteneinstellung |                                                                                                    |  |  |  |
| WAP-PUSH-Dienst<br>aktivieren          | Dienstnachrichtenempfang<br>aktivieren                                                                                        |  |  |  |
| QuickMessage und Reply                 |                                                                                                    |  |  |  |
| Dunkles Motiv verwenden                | Falls nicht aktiviert, wird<br>Standardmotiv verwendet                                                                        |  |  |  |
| QuickMessage anzeigen                  | QuickMessage-Popup für<br>eingehende SMS-Nachrichten<br>anzeigen                                                              |  |  |  |
| Aktivieren und entsperren              | ktivieren und entsperren Gerät bei eingehenden Nachrichten aktivieren und entsperren                                          |  |  |  |
| Alle schließen                         | Schaltfläche Schließen, schließt alle<br>Nachrichten                                                                          |  |  |  |

# E-MAIL

Mit der E-Mail-Anwendung können Sie mehrere E-Mail-Konten gleichzeitig verwalten. Sie können hier z.B. geschäftliche Microsoft Exchange E-Mail-Konten, ihre privaten E-Mail-Konten oder auch auf Ihre Google-Konten hinzufügen bzw. einstellen.

Um Ein E-Mail Konto zu erstellen, müssen Sie mit dem Internet verbunden sein. Sie können sich entweder über **WLAN** (siehe nächstes Kapitel WLAN) oder über **Mobile Daten** mit dem Internet verbinden.

#### MOBILE DATEN AKTIVIEREN

Falls Ihre SIM-Karte für Mobilfunkdaten von Ihrem Provider freigeschalten ist, können Sie über die SIM-Karten die mobilen Datendienste nutzen.

- 6. Streichen Sie den oberen Bildschirmbereich zweimal herunter.
- 7. Tippen Sie auf die SIM-Karte.
- 8. Tippen Sie auf Weitere Einstellungen.
- 9. Wählen Sie die SIM-Karte aus, für die Sie die Mobilfunkdaten aktivieren möchten.
- 10. Tippen Sie auf **Mobilfunkdaten**, um die mobilen SIM-Karten-Dienste zu aktivieren.

# E-MAIL-KONTEN VERWALTEN

# **E-MAIL-KONTO EINRICHTEN**

- 1. Tippen Sie auf die E-Mail App.
- 2. Folgen Sie den auf dem Bildschirm angezeigten Anweisungen, um das Konto einzurichten. Die Anweisung wird nur angezeigt, wenn Sie bisher noch kein Konto angelegt haben.

![](_page_36_Picture_15.jpeg)

**HINWEIS:** Ggf. müssen Sie sich an Ihren E-Mail-Dienstanbieter wenden, um Informationen zur genauen Einstellung Ihres E-Mail-Kontos zu erhalten.

# WEITERE E-MAIL-KONTEN HINZUFÜGEN

- 1. Tippen Sie dem Startbildschirm auf die Menü-Taste.
- 2. Tippen Sie auf **Einstellungen** > Konten.

![](_page_36_Picture_21.jpeg)

- 3. Wählen Sie Konto hinzufügen aus.
- 4. Tippen Sie auf den E-Mail-Typen, den Sie erstellen wollen.
- 5. Geben Sie die E-Mail-Adresse ein und tippen auf Weiter.
- 6. Geben Sie das Passwort ein und tippen auf Weiter.
- 7. Überprüfen Sie die Einstellungen und tippen auf Weiter.
- 8. Geben Sie für eine leichtere Identifizierung einen Namen für Ihr E-Mail-Konto ein, wenn Sie dazu aufgefordert werden. Dieser Name wird beim Versand von E-Mails von diesem Konto angezeigt.
- 9. Bestätigen Sie mit Weiter, wenn Sie fertig sind.

# **E-MAIL-KONTO ENTFERNEN**

- 1. Tippen Sie auf dem Startbildschirm auf die Menü-Taste.
- 2. Tippen Sie auf **Einstellungen > Konten**.
- 3. Wählen Sie den Email-Typen (IMAP, Pop3, Google) aus, den Sie löschen möchten.
- 4. Tippen Sie auf die E-Mail, die Sie löschen möchten.
- 5. Tippen Sie auf die Menü-Taste > Konto entfernen.
- 6. Bestätigen Sie mit Konto entfernen.

# **E-MAIL VERWENDEN**

# E-MAIL ERSTELLEN UND VERSENDEN

- 1. Tippen Sie auf die E-Mail App.
- 2. Sollten Sie mehrere E-Mail-Konten verwenden, tippen Sie oben auf 📃 und wählen das Konto aus, von dem Sie die E-Mail verschicken möchten.
- 3. Tippen Sie auf 💋 .
- 4. Tippen Sie auf **An** und beginnen mit der Eingabe des Empfängers. Übereinstimmungen werden Ihnen in einer dynamischen Liste angezeigt. Tippen Sie auf den gewünschten Empfänger (Übereinstimmung) oder fahren mit der Eingabe der E-Mail-Adresse fort. Sie können weitere Adressen eingeben, welche Sie mit einem Komma (,) oder einem Semikolon (;) trennen müssen.
- 5. Sie können auch eine E-Mail-Adresse aus Ihren Kontaktdaten auswählen. Tippen Sie dafür aut + . Tippen Sie den Empfänger an, den Sie hinzufügen möchten und bestätigen mit 🛃 .
- 6. Tippen Sie auf **Betreff** und geben den Betreff der E-Mail ein.

- 7. Tippen Sie im Nachrichtenfeld Ihren Text ein.
- 8. Tippen Sie auf 🤤 > Datei anhängen, um Sie eine Datei / Bilder / Videos anzuhängen.
- 9. Zum Hinzufügen von Cc/Bcc-Feldern tippen Sie auf 💉 , neben der Empfänger-E-Mail.
- 10. Tippen Sie auf >, um die E-Mail zu versenden.

# E-MAIL EMPFANGEN

- 1. Tippen Sie auf die E-Mail App.
- 2. Sollten Sie mehrere E-Mail-Konten verwenden, tippen Sie oben auf = und wählen das Konto aus, von dem Sie neue Nachrichten aufrufen möchten.

![](_page_37_Picture_29.jpeg)

HINWEIS: Sie können die Abrufhäufiakeit für Ihre E-Mails auf automatisch setzen. Das Gerät synchronisiert Ihre E-Mails dann automatisch aemäß der einaestellten Häufiakeit.

# ABRUFHÄUFIGKEIT EINSTELLEN

- 1. Tippen Sie auf die E-Mail App.
- 2. Tippen Sie auf die = > Einstellungen (Bildschirm nach oben scrollen).
- 3. Wählen Sie das E-Mail-Konto aus, für das Sie die Abrufhäufigkeit einstellen möchten.
- 4. Tippen Sie auf Synchronisationshäufigkeit und wählen die gewünschte Frequenz.

# E-MAILS ANZEIGEN

- 1. Tippen Sie auf die E-Mail App.
- 2. Sollten Sie mehrere E-Mail-Konten verwenden, tippen Sie oben auf 📃 und wählen das gewünschte Konto aus. Wenn Sie Ihre E-Mails von allen Konten gleichzeitig anzeigen möchten, tippen Sie auf Kombinierte Ansicht.
- 3. Sie können nun im Posteingang nach oben oder unten blättern. Zum Anzeigen der gewünschten E-Mail tippen Sie diese an.

# E-MAILS BEANTWORTEN

- 1. Tippen Sie auf die **E-Mail** App.
- 2. Sollten Sie mehrere E-Mail-Konten verwenden, tippen Sie oben auf 📃 und wählen das gewünschte Konto aus.

- 3. Wählen Sie in Ihrem Posteingang die E-Mail aus, die Sie beantworten möchten und tippen auf 🔦 .
- 4. Geben Sie Ihre Nachricht ein und tippen auf Versenden

# E-MAILS WEITERLEITEN

- 1. Tippen Sie auf die E-Mail App.
- 2. Sollten Sie mehrere E-Mail-Konten verwenden, tippen Sie oben auf 📃 und wählen das gewünschte Konto aus.
- 3. Wählen Sie in Ihrem Posteingang die E-Mail aus, die Sie weiterleiten möchten und tippen auf 🚦 .
- 4. Wählen Sie Weiterleiten aus.
- 5. Tippen Sie auf An und geben die E-Mail-Adresse des Empfängers manuell ein oder wählen Sie einen Kontakt aus Ihrer Kontaktliste aus.
- 6. Geben Sie Ihre Nachricht ein und tippen Sie auf Versenden >

# **E-MAILS LÖSCHEN**

- 1. Tippen Sie auf die E-Mail App.
- 2. Sollten Sie mehrere E-Mail-Konten verwenden, tippen Sie oben auf 📃 und wählen das gewünschte Konto aus.
- 3. Wählen Sie in Ihrem Posteingang die E-Mail aus, die Sie löschen möchten und tippen auf 🧻 oder
- 4. Wischen Sie die zu löschende E-Mail nach links.

# ORDNER FÜR EIN E-MAIL-KONTO ANZEIGEN

- 1. Tippen Sie auf die E-Mail App.
- 2. Tippen Sie auf  $\equiv$  . Es werden alle Ordner für das oben markierte Konto angezeigt.

# **WLAN**

Ihr Gerät kann sich via WLAN. GPRS. EDGE. 3G oder 4G mit dem Internet verbinden.

Mit WLAN können Sie über eine Distanz bis zu 100 Metern vom Router entfernt drahtlos auf das Internet zugreifen. Um über eine WLAN-Verbindung auf das Internet zuzugreifen, müssen Sie nach einem verfügbaren WLAN-Netzwerk suchen und eine Verbindung zu diesem Netzwerk herstellen. Die Stärke der Signalleistung hängt hierbei von verschiedenen Faktoren ab und kann deshalb variieren.

# EINSCHALTEN DER WLAN-FUNKTION UND VERBINDUNG MIT EINEM WLAN-NETZWERK HERSTELLEN

- 1. Streichen Sie den oberen Bildschirmbereich zweimal herunter.
- 2. Tippen Sie auf WLAN.
- 3. Wählen Sie ein Netzwerk aus, mit dem Sie sich verbinden möchten. Sollten Sie ein ungesichertes Netzwerk auswählen, werden Sie automatisch verbunden. Sollten Sie ein gesichertes Netzwerk auswählen, müssen Sie den Netzwerkschlüssel eingeben. Sobald die Verbindung hergestellt wurde, erscheint das WLAN-Zeichen 💙 in der Benachrichtigungszeile.

![](_page_38_Picture_24.jpeg)

HINWEIS: Den Netzwerkschlüssel müssen Sie pro Netzwerk nur einmal eingeben. Beim nächsten Mal werden Sie wieder automatisch verbunden (Ausnahme: Sie setzen ihr Gerät auf die Werkseinstellungen zurück).

WLAN-Netzwerke werden automatisch gefunden, d.h. es sind keine weiteren Schritte erforderlich um sich mit einem Netzwerk zu verbinden. In einigen Fällen kann es vorkommen, dass Sie nach einem Benutzernamen und Passwort gefragt werden.

# MANUELL NACH WLAN-NETZWERKEN SUCHEN

- 1. Streichen Sie den oberen Bildschirmbereich zweimal herunter.
- 2. Tippen Sie auf WLAN. Vorhandene Netzwerke werden automatisch angezeigt.
- 3. Tippen Sie auf das Netzwerk, mit dem Sie sich verbinden möchten.
- 4. Geben Sie die Netzwerk-SSID für das Netzwerk ein und stellen Sie die Sicherheitsoptionen ein.
- 5. Bestätigen Sie mit Speichern.

![](_page_38_Picture_34.jpeg)

![](_page_39_Picture_0.jpeg)

**HINWEIS:** Wenden Sie sich an den Administrator des WLAN-Netzes, um die Netzwerk-SSID und das Kennwort zu erhalten.

#### WLAN-NETZWERKSTATUS

Wenn Sie mit einem WLAN-Netzwerk verbunden sind oder wenn in Ihrer Reichweite ein WLAN-Netzwerk zur Verfügung steht, können Sie den Status anzeigen. Sie können Ihr Telefon so einstellen, dass Sie eine Benachrichtigung erhalten, wenn ein offenes WLAN-Netzwerk erkannt wird.

**Benachrichtigungszeile:** Sobald Sie mit einem WLAN-Netzwerk verbunden sind, erscheint das WLAN-Symbol und informiert Sie über die Signalstärke Wenn Sie die Netzwerkbenachrichtigung aktiviert haben, werden Sie mit diesem Symbol automatisch in der Benachrichtigungszeile über ein offenes Netzwerk informiert.

#### WLAN-NETZWERKBENACHRICHTIGUNG AKTIVIEREN

- 1. Streichen Sie den oberen Bildschirmbereich zweimal herunter.
- 2. Tippen Sie auf WLAN.
- 3. Drücken Sie auf Weitere Einstellungen.
- 4. Tippen Sie auf die Menü-Taste > Erweitert.
- 5. Aktivieren Sie Netzwerkhinweis durch Antippen.

# ANZEIGEN VON DETAILLIERTEN INFORMATIONEN ÜBER DAS VERBUNDENE WLAN-NETZWERK

- 1. Streichen Sie den oberen Bildschirmbereich zweimal herunter.
- 2. Tippen Sie auf WLAN.
- 3. Tippen Sie auf das WLAN-Netz, mit dem Sie aktuell verbunden sind. Es werden detaillierte Informationen über das Netzwerk angezeigt.
- 4. Um die Information wieder zu schließen tippen Sie auf Fertig.

#### WLAN-NETZWERK BEENDEN

- 1. Streichen Sie den oberen Bildschirmbereich zweimal herunter.
- 2. Tippen Sie auf WLAN.
- 3. Tippen Sie auf das WLAN-Netz, das Sie trennen möchten.

4. Tippen Sie auf Entfernen.

#### WLAN IM STANDBY-MODUS

Durch das Aktivieren des WLAN im Standby-Modus können Sie angeben, wann Sie von WLAN zu mobiler Datenübertragung wechseln möchten.

**HINWEIS:** Wenn Sie nicht mit einem WLAN-Netzwerk verbunden sind, verwendet das Telefon eine mobile Datenverbindung für den Zugriff auf das Internet (sofern Sie eine mobile Datenverbindung in Ihrem Telefon eingerichtet und aktiviert haben.)

- 1. Streichen Sie den oberen Bildschirmbereich zweimal herunter.
- 2. Tippen Sie auf WLAN.
- 3. Tippen Sie auf die Menü-Taste und dann auf Erweitert.
- 4. Tippen Sie auf WLAN im Ruhemodus aktiviert lassen.
- 5. Wählen Sie eine Option.

# **INTERNETBROWSER**

Sie können den Browser starten, um Internetseiten anzeigen zu lassen um darin zu navigieren, Seiten als Lesezeichen hinzufügen und Internetseiten zum Lesen offline speichern. Eine bestehende Verbindung zu einem GMS, WCDMA, LTE oder WLAN-Netzwerk wird vorausgesetzt.

Ist die gewünschte Website für ein Smartphone bereits optimiert kann diese nicht Verkleinert oder Vergrößert werden. Sollte die Website nicht optimiert sein, berühren Sie den gewünschten Bereich mit zwei Fingern gleichzeitig: zum Vergrößern die Finger auseinander ziehen, zum Verkleinern wieder zusammen führen. Oder Tippen Sie doppelt auf einen Bereich, um zu vergrößern / verkleinern.

#### **INTERNETBROWSER BENUTZEN**

# DEN BROWSER ÖFFNEN

Tippen Sie auf dem Startbildschirm auf den Browser App.

#### **EINE INTERNETSEITE AUFRUFEN**

- 1. Tippen Sie auf die **Browser** App.
- Geben Sie im Such- und Adressfeld, die Internetadresse ein. Während der Eingabe werden Ihnen automatisch mögliche Adressen eingeblendet. Sie können diese auswählen oder Ihre Eingabe weiter fortführen.
- Bestätigen Sie mit 
   O

![](_page_40_Picture_10.jpeg)

**HINWEIS:** Manchmal wird die Such- und Adressleiste nicht automatisch angezeigt, nachdem eine Internetseite heruntergeladen wurde. Durch nach unten

streichen auf dem Bildschirm wird die Such- und Adressleiste wieder angezeigt.

#### **EINE STARTSEITE FESTLEGEN**

- 1. Tippen Sie bei geöffnetem Browser auf die Menü-Taste.
- 2. Tippen Sie auf **Einstellungen > Startseite festlegen**.
- 3. Wählen Sie eine Option oder tippen auf Abbrechen.

![](_page_40_Picture_17.jpeg)

**HINWEIS:** Selbst nach einem Neustart des Telefons werden beim erneuten Aufrufen des Browsers, die zuletzt verwendeten Einstellungen angezeigt.

#### BROWSEREINSTELLUNGEN

Sie können den Browser individuell anpassen und z.B. die Startbildschirm festlegen, die Schriftgröße bestimmen oder den Cache, Cookies und andere Daten löschen, die mit Internetseiten verbunden sind.

#### **BROSWEREINSTELLUNGEN ÄNDERN**

- 1. Tippen Sie bei geöffnetem Browser auf die Menü-Taste.
- 2. Weiter mit Einstellungen.
- 3. Nehmen Sie Ihre Änderungen in der gewünschten Rubrik vor.

# **TEXTGRÖSSE AUF INTERNETSEITEN ÄNDERN**

- 1. Tippen Sie bei geöffnetem Browser auf die Menü-Taste.
- 2. Weiter mit **Einstellungen > Bedienungshilfen**.
- 3. Nehmen Sie Ihre Änderungen vor und kehren mit der Zurück-Taste zu den Einstellungen zurück.

# CACHE, COOKIES, VERLAUF LÖSCHEN

- 1. Tippen Sie bei geöffnetem Browser auf die Menü-Taste.
- 2. Weiter mit Einstellungen > Datenschutz & Sicherheit.
- 3. Nehmen Sie Ihre Änderungen vor und kehren mit der Zurück-Taste zu den Einstellungen zurück.

#### NAVIGIEREN IM INTERNETBROWSER

#### **INTERNETSEITE ZOOMEN**

Falls die Website bereits Smartphone optimiert ist, kann nicht gezoomt werden.

Berühren Sie den Bereich, den Sie zoomen möchten gleichzeitig mit zwei Fingern. Ziehen Sie die Finger zum Verkleinern zusammen und zum Vergrößern auseinander.

# INTERNETSEITE FÜR OFFLINE-LESEN SPEICHERN

- 1. Tippen Sie auf die Menü-Taste während Sie sich auf der Internetseite befinden, die Sie zum Offline-Lesen speichern möchten.
- 2. Tippen Sie auf **Für Offline-Lesen speichern**. Die Internetseite wird in einer gesonderten Registerkarte gespeichert, in der sämtliche gespeicherte Internetseiten angezeigt werden.

# **GESPEICHERTE INTERNETSEITEN ANZEIGEN**

- 1. Tippen Sie bei geöffnetem Browser auf die Menü-Taste.
- 2. Tippen Sie auf Lesezeichen.
- 3. Es erscheinen unterschiedliche Reiter. Tippen Sie auf **Gespeicherte Seiten**.
- 4. Wählen Sie die gespeicherte Internetseite aus, die Sie anzeigen möchten.

# LIVE-VERSION VON GESPEICHERTEN SEITEN ANZEIGEN

- 1. Tippen Sie auf die Menü-Taste während Sie sich auf der gespeicherten Internetseite befinden.
- 2. Tippen Sie Live-Version.

# **INTERNETSEITENLINK TEILEN**

- 1. Tippen Sie bei geöffnetem Browser auf die Menü-Taste.
- 2. Tippen Sie auf Seite teilen.
- 3. Wählen Sie eine der angezeigten Übertragungsmethoden aus und folgen den Anweisungen.

# MIT MEHREREN INTERNETSEITEN ARBEITEN

Sie können im Internetbrowser bis zu 16 Fenster gleichzeitig geöffnet haben. Das Wechseln zwischen diesen Fenstern ist einfach zu handhaben und macht eine multiple Nutzung des Internets möglich.

# **NEUE INTERNETSEITE ÖFFNEN**

- 1. Tippen Sie bei geöffnetem Browser auf 🛄 (rechts neben der Adresszeile).
- 2. Tippen Sie auf + . Es erscheint ein neues Browser-Fenster.

# ZWISCHEN INTERNETSEITEN WECHSELN

- 1. Tippen Sie bei geöffnetem Browser auf (a) (rechts neben der Adresszeile). Eine Übersicht aller geöffneten Internetseiten wird aufgezeigt.
- 2. Sie können noch oben und unten blättern, um die Liste aller geöffneten Internetseiten anzuzeigen. Wischen Sie die Seiten nach links oder rechts, so werden sie gelöscht.
- 3. Tippen Sie auf die Seite, die Sie aufrufen möchten.

# EINE INTERNETSEITE SCHLIESSEN

- Tippen Sie bei geöffnetem Browser auf (a) (rechts neben der Adresszeile). Eine Übersicht aller geöffneten Internetseiten wird aufgezeigt.
- 2. Tippen Sie auf X (oben rechts beim Fenster, das Sie schließen möchten) oder streichen Sie nach links oder nach rechts um das gewünschte Fenster zu schließen.

# LESEZEICHEN VERWALTEN

Sie können über Lesezeichen schnell auf Ihre Lieblingsseiten zugreifen. Diese können direkt aus dem Browser hinzugefügt werden.

Je nach Netzbetreiber können möglicherweise einige Lesezeichen vorinstalliert sein.

# LESEZEICHEN FESTLEGEN

- 1. Tippen Sie bei geöffnetem Browser auf die Menü-Taste.
- 2. Tippen Sie auf Lesezeichen.
- 3. Auf Reiter **Lesezeichen** tippen.
- 4. Geben Sie den Namen des Lesezeichens ein, nehmen evtl. Sonstige Änderungen vor und bestätigen mit **OK**.

# LESEZEICHEN ÖFFNEN

- 1. Tippen Sie bei geöffnetem Browser auf die Menü-Taste.
- 2. Tippen Sie auf Lesezeichen.
- 3. Im Reiter **Lesezeichen** finden Sie all gespeicherten Lesezeichen. Falls diese nicht sichtbar sind auf **Lokal** tippen. V Lokal

4. Tippen Sie auf die gewünscht Internetseite, um diese anzuzeigen.

# LESEZEICHEN BEARBEITEN

- 1. Tippen Sie bei geöffnetem Browser auf die Menü-Taste.
- 2. Tippen Sie auf Lesezeichen.
- 3. Tippen und halten Sie das Lesezeichen, das Sie bearbeiten möchten.
- 4. Ein Menü wird angezeigt. Tippen Sie auf Lesezeichen bearbeiten.
- 5. Lesezeichen wie gewünscht anpassen und mit **OK** bestätigen.

# LESEZEICHEN LÖSCHEN

- 1. Tippen Sie bei geöffnetem Browser auf die Menü-Taste.
- 2. Tippen Sie auf Lesezeichen.
- 3. Tippen und halten Sie das Lesezeichen, das Sie löschen möchten.
- 4. Ein Menü wird angezeigt. Tippen Sie auf Lesezeichen löschen.
- 4. Mit OK bestätigen.

# LESEZEICHEN ZUM STARTBILDSCHIRM HINZUFÜGEN

- 1. Tippen Sie bei geöffnetem Browser auf die Menü-Taste.
- 2. Tippen Sie auf **Zum Startbildschirm hinzufügen**.
- 3. Geben Sie den Titel ein und bestätigen mit Hinzufügen.

# TEXT UND BILDER VERWALTEN

# TEXT AUF EINER INTERNETSEITE SUCHEN

- 1. Drücken Sie bei geöffnetem Browser auf die Menü-Taste.
- 2. Tippen Sie auf Auf Seite suchen.
- Geben Sie den Suchbegriff in das "Auf-Seite-suchen-Feld" ein. Text / Zeichen, die mit Ihrer Suche übereinstimmen werden hervorgehoben.
- 4. Um von einem zum nächsten gefundenen Element zu springen, tippen Sie die **Pfeile** an. Pfeil nach oben bringt Sie zum vorherigen Element. Pfeil nach unten zum nächsten.
- 5. Tippen Sie auf 🧹 um das Fenster zu schließen.

79

# TEXT KOPIEREN

- Berühren und halten Sie ein Wort des Textes, den Sie kopieren möchten bis dieser markiert ist Sie können die Tabs jeweils nach recnts oder links verschieben, um den gewünschten Text zu markieren.
- Tippen Sie auf 
   i Der ausgewählte Text wird in die Zwischenablage kopiert.
- Um den gespeicherten Text wieder einzufügen, berühren und halten Sie das Textfeld in der jeweiligen Anwendung (E-Mail, SMS oder MMS) bis Einfügen erschein und tippen darauf.

# **BILD SPEICHERN**

- 1. Berühren und halten Sie das gewünschte Bild so lange bis ein Menü angezeigt wird.
- 2. Tippen Sie auf Bild speichern.
- 3. Das Bild wird automatisch unter Interner Speicher > Bild gespeichert.

# **ERWEITERTE INTERNETSEITEN-EINSTELLUNGEN**

In den erweiterten Einstellungen können Sie u.a. Standort aktivieren, Passwörter merken, Cookies akzeptieren oder Pop-up-Fenster blockieren.

# **DATENSCHUTZ & SICHERHEIT**

- z.B. Standort aktiveren, Cookies akzeptieren, Passwörter merken:
- 1. Tippen Sie bei geöffnetem Browser auf die Menü-Taste.
- 2. Tippen Sie auf Einstellungen > Datenschutz & Sicherheit.
- 3. Aktivieren Sie die gewünschte Einstellung durch Antippen des Kontrollkästchens.

# SEITENINHALT

z.B. Pop-ups blockieren, JavaScript aktivieren, Im Hintergrund öffnen, Bilder laden:

- 1. Drücken Sie die Menü-Taste während Sie sich auf einer Internetseite befinden.
- 2. Tippen Sie auf Einstellungen > Seiteninhalt.
- 3. Aktivieren Sie die gewünschte Einstellung durch Antippen des Kontrollkästchens.

# **BLUETOOTH EINSTELLUNGEN**

Bluetooth<sup>™</sup> ist eine drahtlose Kommunikationstechnologie mit kurzer Reichweite. Geräte mit Bluetooth können über eine Distanz von 8 Metern problemlos Daten austauschen. Es sollten sich keine massiven Gegenstände in der Sichtlinie der beiden Geräte befinden. Sie können die Sichtbarkeit Ihres Gerätes aktivieren, um von anderen Geräten erkannt zu werden.

# BLUETOOTH-FUNKTION EINSCHALTEN UND IHR TELEFON SICHTBAR MACHEN

- 1. Streichen Sie den oberen Bildschirmbereich zweimal herunter.
- 2. Tippen Sie auf Bluetooth
- 3. Aktivieren Sie Bluetooth durch Antippen des AN/AUS-Reglers.
- 4. Es wird eine Liste von verfügbaren Bluetooth-Geräten sowie von bereits gekoppelten Geräten angezeigt.
- 5. Nachdem Sie Bluetooth eingeschaltet haben erscheint das Bluetooth-Symbol in der Benachrichtigungszeile 😵 .

# WEITERE BLUETOOTH EINSTELLUNGEN

Sie können die Bluetooth-Liste aktualisieren, den Namen für Ihr Gerät ändern oder empfangene Dateien anzeigen lassen.

- 1. Streichen Sie den oberen Bildschirmbereich zweimal herunter.
- 2. Tippen Sie auf **Bluetooth**.
- 3. Tippen Sie auf die Menü-Taste.
- 4. Wählen Sie zwischen Aktualisieren, Gerät umbenennen und Empfangene Dateien anzeigen. Bluetooth muss für einige Einstellungen aktiviert sein.
- 5. Nehmen Sie Ihre Änderungen vor und bestätigen diese falls erforderlich.

**HINWEIS:** Bluetooth ist standardmäßig ausgeschaltet. Schalten Sie Bluetooth aus wenn Sie es nicht nutzen, um Strom zu sparen bzw. schalten Sie Bluetooth an Orten aus, an denen es untersagt ist (z.B. im Flugzeug oder Krankenhaus).

#### KOPPELUNG MIT ANDEREN BLUETOOTH-GERÄTEN

Sie können Ihr Telefon mit anderen Bluetooth-Geräten wie z.B. einem Bluetooth-Headset oder einer Bluetooth-Freisprecheinrichtung koppeln und darüber Anrufe tätigen oder annehmen. Zur Koppelung der Geräte benötigen Sie möglicherweise ein Kennwort, dieses finden Sie in der Dokumentation des zu koppelnden Gerätes. Bei der nächsten Koppelung des gleichen Gerätes muss die Kennung nicht mehr eingegeben werden. Ansonsten verwendet Ihr Telefon automatische die allgemeine Kennung "0000".

# **GERÄTE KOPPELN**

- 1. Stellen Sie sicher, dass bei beiden zu koppelnden Geräten Bluetooth und die Sichtbarkeit für andere Geräte aktiviert sind.
- 2. Streichen Sie den oberen Bildschirmbereich zweimal herunter.
- 3. Tippen Sie auf **Bluetooth**. Alle zur Verfügung stehenden Geräte werden angezeigt.
- 4. Tippen Sie auf das Gerät, mit dem Sie verbunden werden möchten.
- 5. Tippen Sie auf **Pairing durchführen**. Die Geräte sind nun gekoppelt.

# **KOPPELUNG AUFHEBEN**

- 1. Streichen Sie den oberen Bildschirmbereich zweimal herunter.
- 2. Tippen Sie auf Bluetooth.
- 3. Tippen Sie auf das Gerät, wo die Koppelung / Verbindung aufgehoben werden soll.
- 4. Bestätigen Sie mit **OK**.

#### SENDEN UND EMPFANGEN VON DATEIEN

Sie können mit der Bluetooth-Funktion verschiedene Dateien versenden und empfangen, wie Fotos, Audiodateien, Kontakte oder Internetseiten.

# DATEIEN ÜBER BLUETOOTH VERSENDEN

Stellen Sie sicher, dass Sie mit dem anderen Gerät über Bluetooth verbunden sind.

1. Öffnen Sie das zu sendende Objekt.

- 2. Je nach Anwendung, aus der Sie das Objekt versenden möchten, müssen Sie das Objekt entweder berühren und halten oder die Menü-Taste drücken, um das Objekt zu versenden. Möglicherweise gibt es noch andere Versandarten.
- Wählen Sie das Objekt aus und tippen auf Freigeben, Senden, Teilen oder das Weiterleiten-Symbol und dann Bluetooth ()
- 4. Wählen Sie das andere Gerät aus.
- 5. Empfangendes Gerät: Datei annehmen? > Akzeptieren.

#### **EMPFANGENE OBJEKTE ANZEIGEN**

- 1. Streichen Sie den oberen Bildschirmbereich zweimal herunter.
- 2. Tippen Sie auf Bluetooth.
- 3. Tippen Sie auf das Menü und dann auf Empfangene Dateien anzeigen.

# **KAMERA**

# FOTOS UND VIDEOS AUFNEHMEN

Sie können mit der eingebauten Kamera Fotos und Videos aufnehmen. Sie können diese über MMS an Freunde senden oder auf Webdiensten hochladen. Das Telefon verfügt außerdem über eine Frontkamera, mit der Sie Selbstporträts aufnehmen oder Videokonferenzen führen können.

# KAMERAFUNKTIONEN IM ÜBERBLICK

![](_page_44_Picture_12.jpeg)

| Nummer | Funktionen                                      |
|--------|-------------------------------------------------|
| 1      | Foto / Video machen (im Video-Modus wird dieser |
|        | Punkt rot)                                      |
| 2      | Foto / Video-Modus                              |
| 3      | Fotos / Videos anzeigen                         |
| 4      | Kameraeinstellungen                             |
| 6      | Farbeffekt                                      |
| 6      | Aufnahme-Modus                                  |
| 1      | Blitzmodus                                      |
| 8      | Zwischen Haupt- /Frontkamera wechseln           |

# **KAMERAFUNKTION ÖFFNEN**

Tippen Sie auf dem Startbildschirm auf die **Kamera** App. Die Bildschirmausrichtung ändert sich, wenn Sie das Gerät in verschiedene Richtungen drehen.

# KAMERAFUNKTION SCHLIESSEN

Tippen Sie auf die Startbildschirmtaste oder die Rücktaste.

# FOTO AUFNEHMEN

- 1. Öffnen Sie die Kamera App.
- 2. Tippen Sie auf den **2** Foto-Modus.
- 3. Richten Sie die Kamera auf das Motiv.
- 4. Tippen Sie auf **1** Foto machen.

![](_page_45_Picture_9.jpeg)

**HINWEIS:** Halten Sie das Gerät vertikal bei Portraits und horizontal bei Landschaftsbildern.

# **VIDEO AUFNEHMEN**

- 1. Öffnen Sie die Kamera App.
- 2. Tippen Sie auf den **2** Video-Modus.
- 3. Richten Sie die Kamera auf das Motiv.
- 4. Tippen Sie auf **1** Video machen, um mit der Aufnahme zu beginnen.
- 5. Tippen Sie erneut auf 1, um die Aufnahme zu beenden.

# SELBSTPORTRÄT AUFNEHMEN

- 1. Öffnen Sie die Kamera App.
- 2. Tippen Sie auf **8** Zwischen Haupt- / Frontkamera wechseln.
- 3. Halten Sie die Kamera auf sich gerichtet.
- 4. Tippen Sie auf **1** Foto machen, um ein Foto von Ihnen zu aufzunehmen.

# FOTOS ODER VIDEOS ANZEIGEN

- 1. Öffnen Sie die Kamera App.
- 2. Tippen Sie auf **3** Fotos und Videos anzeigen.
- 3. Streichen Sie nach links oder rechts, um durch Ihre Fotos / Videos zu blättern.

# FOTOS LÖSCHEN

- 1. Öffnen Sie die Kamera App.
- 2. Tippen Sie auf **3** Fotos und Videos anzeigen, um in den Fotomodus zu gelangen, falls notwendig.
- 3. Wählen Sie das Foto aus, das Sie löschen möchten.
- 4. Tippen Sie auf die Menü-Taste. Eine Benachrichtigungszeile erscheint oben.
- 5. Tippen Sie auf Löschen.
- 6. Bestätigen Sie mit **OK**.

# **VIDEO LÖSCHEN**

- 1. Öffnen Sie die Kamera App.
- 2. Tippen Sie auf **3** Fotos und Videos anzeigen, um in den Videomodus zu gelangen, falls notwendig.
- 3. Wählen Sie das Foto / Video aus, das Sie löschen möchten.
- 4. Tippen Sie auf das Video. Eine Benachrichtigungszeile erscheint oben.
- 5. Tippen Sie auf 🔟 .
- 6. Bestätigen Sie mit OK.

# KAMERA-EINEINSTELLUNGEN FOTO-MODUS

Folgende Kameraeinstellungen können vor der Bildaufnahme eingestellt werden.

# KAMERAEINSTELLUNGEN

- 1. Öffnen Sie die Kamera App.
- 2. Tippen Sie auf **2** Foto-Modus.
- 3. Tippen Sie auf **4** Kameraeinstellungen.
- 4. Wählen Sie die Einstellung aus, die Sie anpassen möchten und nehmen Sie die entsprechenden Änderungen vor.
  - Speicherinfo
  - Lautlos-Modus
  - Speicherort
  - Bildgröße
  - Gesichtserkennung
  - Bildqualität
  - Zeitmesser
  - Verschluss einstellen
  - Belichtung
  - Weißabgleich

![](_page_45_Picture_60.jpeg)

- Antistreifenbildung
- Roten-Augen-Reduzierung
- Entrauschen

# FARBEFFEKT EINSTELLEN

- 1. Öffnen Sie die Kamera App.
- 2. Tippen Sie auf **2** Foto-Modus.
- 3. Tippen Sie auf **5** Farbeffekt.
- 4. Wählen Sie einen Farbeffekt durch Antippen aus.

# **AUFNAHME-MODUS EINSTELLEN**

- 1. Öffnen Sie die Kamera App.
- 2. Tippen Sie auf **2** Foto-Modus.
- 3. Tippen Sie auf **6** Aufnahme-Modus.
- 4. Sie können nun wählen zwischen Normaufnahme, O Verschluss, Modus fortfahren, HDR und Anti-Shake-Aufnahmen.

# **BLITZMODUS EINSTELLEN**

- 1. Öffnen Sie die Kamera.
- 2. Tippen Sie auf **2** Foto-Modus.
- 3. Tippen Sie auf **7** Blitzmodus.
- 4. Wählen Sie zwischen Automatisch, An und Aus.

Sie können den Blitz einschalten, wenn Sie Fotos unter schlechten Lichtbedingungen aufnehmen möchten. Manchmal ist die Bildqualität, auch bei ungünstigem Licht, ohne Blitz besser.

**Automatisch:** Die Kamera stellt automatisch fest, ob aufgrund der Lichtbedingungen ein Blitz hinzu geschalten werden muss. Automatisch ist als Standard-Einstellung gesetzt.

**An:** Sie können den Blitz verwenden, wenn der Hintergrund heller ist als Ihr Motiv.

Aus: Der Blitz bleibt ausgeschaltet.

# FOTO BEARBEITEN

Sie können Ihre Bilder auch nach der Aufnahme bearbeiten.

- 1. Tippen Sie hierzu auf das zu bearbeitende Foto. Es erscheint oben eine Bearbeitungszeile.
- 2. Tippen Sie auf 🛛 🗮 , um das Foto zu bearbeiten.

87

3. Jetzt können Sie Einstellungen / Farbeffekte / Zuschnitte am Bild vornehmen bzw. dieses drehen.

# **BILD-EINSTELLUNGEN**

![](_page_46_Figure_30.jpeg)

| Funktion | Bedeutung                  |
|----------|----------------------------|
| Auto     | Automatische Bildkorrektur |
| Licht    | Helligkeit                 |
| Farbe    | Sättigung                  |
| Рор      | Kontrast                   |
| Vignette | Randverzierung             |

# FARBEFFEKTE

![](_page_46_Picture_33.jpeg)

# **BILD ZUSCHNEIDEN**

![](_page_46_Picture_35.jpeg)

- 1. Öffnen Sie die Kamera App.
- 2. Tippen Sie auf das zu bearbeitende Foto. Es erscheint oben eine Bearbeitungszeile.
- 3. Tippen Sie auf 🗮 , um das Foto zu bearbeiten.
- 4. Tippen Sie auf Ausschnitt.
- 5. Es erscheint ein Rahmen mit Zuschnittrahmen.

6. Ziehen Sie den Rahmen und wählen den gewünschten Ausschnitt.

#### FOTO FESTLEGEN ALS

- 1. Öffnen Sie die Kamera App.
- 2. Tippen Sie auf **3** Fotos / Videos anzeigen.
- 3. Wischen Sie nach links oder rechts bis zum gewünschten Foto.
- 4. Tippen Sie auf die Menü-Taste > Bild festlegen als.
- 5. Wählen Sie eine Anwendung und folgen Sie den weiteren Schritten.

#### KAMERAEINSTELLUNGEN VIDEO-MODUS

Folgende Kameraeinstellungen können vor der Videoaufnahme eingestellt werden.

#### KAMERAEINSTELLUNGEN

- 1. Öffnen Sie die Kamera App.
- 2. Tippen Sie auf **2** Video-Modus.
- 3. Tippen Sie auf **4** Kameraeinstellungen.
- Wählen Sie die Einstellung aus, die Sie anpassen möchten und nehmen Sie die entsprechenden Änderungen vor. Hier können Sie Einstellungen machen für:
  - Speicherinfo
  - Speicherort
  - Lautlos-Modus
  - Videoqualität: (HD, WVGA, SD, VGA)
     HD-Format: Seitenverhältnis von 16:9 (1280x720 Pixel)
     WVGA-Format: Seitenverhältnis von 5:3 (800x480 Pixel)
     VGA-Format: Seitenverhältnis von 4:3 (640x480 Pixel)
- ➔ Tippen Sie auf Standard wiederherstellen, um die Standardeinstellung wieder herzustellen.

#### **AUFNAHME-MODUS EINSTELLEN**

- 1. Öffnen Sie die Kamera App.
- 2. Tippen Sie auf **2** Video-Modus.
- 3. Tippen Sie auf **6** Aufnahme-Modus.
- 4. Sie können nun wählen zwischen Normalaufnahme, MMS-Aufnahme.

#### **BLITZMODUS EINSTELLEN**

- 1. Öffnen Sie die **Kamera** App.
- 2. Tippen Sie auf **2** Video-Modus.
- 3. Tippen Sie auf **7** Blitzmodus.
- 4. Wählen Sie zwischen An oder Aus.

Sie können den Blitz einschalten, wenn Sie Videos bei schlechten Lichtbedingungen aufnehmen möchten. Manchmal ist die Videoqualität, auch bei ungünstigem Licht, ohne Blitz besser.

**An:** Sie können den Blitz verwenden, wenn der Hintergrund heller ist als Ihr Motiv.

Aus: Der Blitz bleibt ausgeschaltet. Aus ist als Standard-Einstellung gesetzt.

![](_page_47_Picture_32.jpeg)

HINWEIS: Fotos und Videos können ebenfalls über die Fotos-App angeschaut und bearbeitet werden.

# **MULTIMEDIA**

# MUSIK-APP

Sie können Ihre Musik oder Hörbücher von Ihrem Computer auf Ihr Smartphone übertragen und abspielen. Auch online gekaufte und heruntergeladene Musik / Hörbücher können Sie problemlos anhören und anordnen.

# FUNKTIONEN

![](_page_48_Picture_4.jpeg)

| Nummer | Funktion                                                 |
|--------|----------------------------------------------------------|
| 1      | Wiedergabeliste öffnen                                   |
| 2      | Zufallswiedergabe                                        |
|        | Wiedergabemöglichkeiten:                                 |
| 6      | - Alle Titel werden wiederholt                           |
| 9      | - Aktueller Titel wird wiederholt                        |
|        | - Wiederholung ist deaktiviert                           |
| 4      | Equalizer Einstellungen                                  |
| 6      | Liedinformationen (Interpret / Album / Titel)            |
| 6      | Zum letzten Lied der aktuellen Wiedergabeliste springen  |
| 0      | Wiedergabe bzw. Pause                                    |
| 8      | Zum nächsten Lied der aktuellen Wiedergabeliste springen |
| 9      | Abgelaufene Zeit des aktuellen Titels                    |
| 0      | Gesamte Zeit des aktuellen Titels                        |
| Û      | Fortschrittsanzeiger                                     |
|        |                                                          |

# **MUSIK ABSPIELEN**

# **Titel abspielen**

- 1. Tippen Sie auf die **Musik** App.
- 2. Tippen Sie auf **Titel / Interpreten / Alben** um nach Titeln zu suchen.
- 3. Tippen Sie auf das gewünschte Lied.

# Titel ändern

Wählen Sie Funktions-Nummer **6** oder **8** während ein Titel gespielt wird, um den vorherigen oder nächsten Titel abzuspielen.

# **Titel anhalten**

Tippen Sie Funktions-Nummer 🕖

# Titel löschen

Tippen Sie während der Wiedergabe auf die Menü-Taste.

- 1. Tippen Sie auf Mehr.
- 2. Tippen Sie auf Löschen.

# Musik vor- oder zurückspulen

- 1. Tippen Sie auf dem Fortschrittsbalken 1 auf die gewünschte Stelle oder
- 2. Ziehen Sie den Anzeiger entweder nach links oder rechts.

# Zufallswiedergabe von Titeln

Sie können die Titel in einer Playlist oder in einem Album in zufälliger Reihenfolge abspielen.

- 1. Tippen Sie auf Playlist oder Album.
- 2. Wählen Sie die Playliste oder das Album aus, dass abgespielt werden soll.
- 3. Tippen Sie auf die Menü-Tasten und wählen Alle zufällig wiedergeben.

Tippen Sie während der Titelwiedergabe auf **2** und der Zufallsmix wird deaktiviert.

# Klangqualität mit Equalizer verbessern

- 1. Tippen Sie während der Titelwiedergabe auf die Funktion **4**.
- 2. Tippen Sie auf **Sector** oben rechts auf dem Bildschirm.
- 3. Tippen Sie auf **Benutzerdefiniert** und ziehen Sie die Frequenzbandregler nach oben oder unten, zur manuellen Anpassung oder

4. Wählen Sie aus der Liste der automatischen Anpassungen einen Musik-Stil aus.

# Musik-Anwendung minimieren

- 1. Tippen Sie auf die **Rücktaste**, um zum vorherigen Bildschirm zu gelangen oder
- 2. Tippen Sie auf die **Startbildschirmtaste**, um zum Starbildschirm zu gelangen. Der Titel läuft im Hintergrund weiter.

# Musik-Anwendung aktivieren

- 1. Ziehen Sie die **Benachrichtigungszeile** nach unten, um das Benachrichtigungsfenster zu öffnen.
- 2. Tippen Sie auf den Titel, um die Musik-Anwendung wieder zu öffnen.

# PLAYLISTEN VERWALTEN

Sie können Wiedergabelisten (Playlists) direkt auf dem Gerät erstellen.

# Playliste öffnen

- 1. Tippen Sie auf die Musik App.
- 2. Tippen Sie auf Playlisten.
- 3. Tippen Sie auf die Playliste, die Sie wiedergeben möchten.

# Titel zur Playliste hinzufügen

- 1. Tippen Sie während der Wiedergabe auf die Menü-Taste.
- 2. Tippen Sie auf Zu Playliste hinzufügen.
- 3. Wählen Sie zwischen Aktuelle Playliste und Neu (hierbei wird eine neue Playliste erstellt):

# **Titel aus Playliste entfernen**

- 1. Berühren und halten Sie in einer Playlist den zu löschenden Titel.
- 2. Tippen Sie auf Löschen.
- 3. Bestätigen Sie mit OK.

# TITEL ALS KLINGELTON VERWENDEN

- 1. Tippen Sie auf die **Musik** App.
- 2. Tippen Sie während der Wiedergabe auf die Menü-Taste.
- 3. Sie können nun wählen zwischen Als Klingelton 1 verwenden (für SIM-Karte 1) oder als Klingelton 2 verwenden (für SIM-Karte 2).

# MUSIK AUF DIE SD-KARTE KOPIEREN

- 1. Verbinden Sie Ihr Gerät über das USB-Kabel mit Ihrem Computer, um den USB-Speicher zu aktivieren.
- 2. Erstellen Sie einen neuen Ordner auf der microSD- Karte.
- 3. Kopieren Sie die Musik in den neuen Ordner.
- 4. Nachdem Sie die Musik kopiert haben, wählen Sie Hardware sicher entfernen in Ihren PC-Einstellungen.
- 5. Trennen Sie Ihr Gerät vom PC.

**ACHTUNG:** Wenn Sie auf Ihrer Musik-Anwendung die Musik sehr laut anhören, kann dies zur Schädigung Ihres Gehörs führen. Dabei reichen auch geringe Lautstärken über einen längeren Zeitraum aus. Um Sie vor Schäden zu schützen, erhalten Sie bei zu lauter Musik ein ACHTUNG auf Ihrem Gerät.

# MUSIKANWENDUNG BEENDEN

- 1. Tippen Sie während der Titelwiedergabe auf die Menü-Taste.
- 2. Tippen Sie auf Ende.

#### RADIO

Sie können das vorinstallierte Radio auf Ihrem Gerät wie ein herkömmliches UKW-Radio benutzen. Sie können u.a. Radiosender suchen, diese anhören oder als Favoriten speichern.

Zur Nutzung des Radios wird ein Kopfhörer benötigt, da dieses als Antenne dient. Sie können dann den Ton auch über Lautsprecher anhören.

# FUNKTIONEN

![](_page_50_Figure_4.jpeg)

| Nummer | Funktion                                    |
|--------|---------------------------------------------|
| 1      | Ein-/Ausschalten des Radios                 |
| 2      | Wechsel zwischen Kopfhörer und Lautsprecher |
| 3      | Im Frequenzbereich zurück blättern          |
| 47     | Eingestellte Frequenz                       |
| 6      | Im Frequenzbereich vor blättern             |
| 6      | Frequenzleiste                              |
| 8      | Favoritenleiste                             |
| 9      | Einen Sender als Favorit einstellen         |
| 10     | Aufnahme-Taste                              |

# **RADIO STARTEN**

- 1. Schließen Sie Ihr Headset / Kopfhörer an Ihr Gerät an.
- 2. Tippen Sie auf die **FM-Radio** App. Die verfügbaren Radiosender werden mit **3** oder **5** angezeigt.

# **ZWISCHEN SENDERN WECHSELN**

Streichen Sie mit dem Finger entlang des Frequenzbandes (6) oder tippen Sie auf 3 oder 5.

# RADIOBEREICH AUSWÄHLEN

- 1. Tippen Sie auf die Menü-Taste bei geöffneter Radio App.
- 2. Tippen Sie auf Einstellungen.
- 3. Tippen Sie auf **Regionales Band**.
- 4. Wählen Sie eine Option.

# **FAVORITEN EINSTELLEN**

- 1. Stellen Sie den Sender ein, den Sie als Favoriten speichern möchten.
- Berühren und halten Sie (9) in der Favoritenleiste (8). Der Sender wird als Favorit gespeichert und in der Favoritenleiste angezeigt.

# **FAVORITEN BEARBEITEN**

- 1. Berühren und halten Sie den voreingestellten Sender in der Favoritenleiste bis ein Menü erscheint.
- 2. Wählen Sie Löschen, um den Sender als Favorit zu entfernen.
- 3. Wählen Sie **Umbenennen**, um einen eigenen Namen zu vergeben.
- 4. Wählen Sie **Ersetzen**, um den Favoriten mit einem anderen Sender zu ersetzen.
- 5. Wählen Sie **Abstimmen**, um den Sender besser einzustellen (falls es beim Empfang Probleme gibt).

# MONO- UND STEREOWIEDERGABE

Ihr Radio verfügt über eine Mono- und Stereowiedergabe. In einigen Fällen kann der Mono-Modus zu einer Reduzierung der Störgeräusche bzw. zur Verbesserung der Tonqualität führen.

- 1. Tippen Sie auf die Menü-Taste bei geöffnetem Radio.
- 2. Tippen Sie auf Einstellungen.
- 3. Tippen Sie auf Audioausgabemodus.
- 4. Wählen Sie zwischen Stereo und Mono.

# WEITERE ANWENDUNGEN

# **KALENDER**

Sie können den Kalender dafür nutzen, um Veranstaltungen oder persönliche Termine einzutragen. Wenn Sie über ein Google™-Konto verfügen, können Sie Ihren Gerätekalender auch mit Ihrem Webkalender synchronisieren.

# KALENDERANSICHT EINSTELLEN

- 1. Tippen Sie auf die Kalender App.
- 2. Tippen Sie oben links auf **Monat**, **Woche**, **Tag** oder **Terminübersicht**, um eine Option auszuwählen.

# MEHRERE KALENDER ANZEIGEN

- 1. Tippen Sie auf die Kalender App.
- 2. Tippen Sie auf die Menü-Taste und anschließend auf Anzuzeigende Kalender.
- 3. Wählen Sie Ihre Kalender aus.

**HINWEIS:** Ihr Google™-Konto muss vorher synchronisiert worden sein, um auch diesen Kalender in der Auswahl zu sehen.

# **TERMIN IM KALENDER ERSTELLEN**

- 1. Tippen Sie auf die Kalender App.
- 2. Tippen Sie auf 🕂 .
- Geben Sie den Terminnamen, Ort und Zeit des Termins ein. Hier können Sie auch Erinnerungen oder Wiederholungen für Ihren Termin vornehmen.
- 4. Bestätigen Sie mit Fertig

# **TERMIN ANZEIGEN UND BEARBEITEN**

- 1. Tippen Sie auf die Kalender App.
- 2. Tippen Sie auf den anzuzeigenden Termin.
- 3. Tippen Sie auf 💉 , um den Termin zu bearbeiten.
- 4. Nehmen Sie Ihre Änderungen vor und bestätigen mit Fertig.

# KALENDEREINSTELLUNGEN ÄNDERN

- 1. Tippen Sie auf die Kalender App.
- 2. Tippen Sie auf die Menü-Taste und dann auf Einstellungen.

97

3. Tippen Sie in den **Allgemeinen Einstellungen** auf die Einstellung, die Sie ändern möchten und bearbeiten diese entsprechend.

# <u>UHR</u>

Sie können Ihr Gerät auch als Wecker, Stoppuhr oder Countdown verwenden. Der Alarm wird ebenfalls wiedergegeben, wenn Ihr Gerät stumm geschalten ist.

# WECKER

# Wecker Öffnen & einstellen

- 1. Tippen Sie auf die Uhr App.
- 2. Tippen Sie auf Wecker 🔘 und tippen Weckruf hinzufügen 🕒
- 3. Stellen Sie die Uhrzeit ein und bestätigen mit OK.
- 4. Bearbeiten Sie bei Bedarf auch die Alarmeinstellungen (Wiederholungen, Klingelton, Vibrieren).

# Alarm deaktivieren / aktivieren

- 1. Tippen Sie auf die **Uhr** App.
- 2. Tippen sie auf Wecker 🔘 .
- 3. Deaktivieren / aktivieren Sie den entsprechenden Weckalarm durch Antippen des Reglers

# Alarmeinstellung bearbeiten

- 1. Tippen Sie auf die Uhr App.
- 2. Tippen Sie auf Wecker 🕔
- 3. Tippen Sie auf den Alarm, den Sie bearbeiten möchten.
- 4. Nehmen Sie Ihre Änderungen vor und bestätigen mit OK.

# Alarm löschen

- 1. Tippen Sie auf die **Uhr** App.
- 2. Tippen Sie auf Wecker 🔞
- 3. Tippen Sie auf <u>den</u> zu löschenden Alarm.
- 4. Tippen Sie auf

# Rufton für Alarm einstellen

- 1. Tippen Sie auf die Uhr App.
- 2. Tippen Sie auf Wecker 🚫
- 3. Wählen Sie einen Alarm durch Antippen aus.
- 4. Tippen Sie auf 🦯
- 5. Tippen Sie auf Klingelton.

#### 6. Wählen Sie einen Klingelton aus und bestätigen mit **OK**.

# Regelmäßigen Alarm einstellen

- 1. Tippen Sie auf die **Uhr** App.
- 2. Tippen Sie auf Wecker 🔇
- 3. Wählen Sie einen Alarm durch Antippen aus.
- 4. Aktivieren Sie das Kontrollkästchen Wiederholen. Die Wochentage erscheinen.
- 5. Nehmen Sie Ihre Auswahl durch Antippen entsprechend vor.

# Vibrationsfunktion eines Alarms aktivieren

- 1. Tippen Sie auf die **Uhr** App.
- 2. Tippen Sie auf Wecker 🚫
- 3. Wählen Sie einen Alarm durch Antippen aus.
- 4. Aktivieren Sie das Kontrollkästchen Vibration.

# Alarm ausschalten bzw. Schlummermodus (beim Läuten)

- 1. Tippen Sie auf Ausschalten.
- 2. Tippen Sie auf **Schlummern**, um den Alarm in Schlummermodus zu versetzen. Ein erneuter Alarm ertönt nach 10 Min. (Standard-Einstellung) oder wählen Sie eine andere Snooze-Dauer aus.

# Schlummermodus

- 1. Tippen Sie auf die **Uhr** App.
- 2. Tippen Sie auf Wecker 🕓
- 3. Tippen Sie auf das Menü **Einstellungen**.
- 4. Tippen Sie auf **Stummschalten nach**.
- 5. Wählen Sie eine Option aus.

# **STOPPUHR**

- 1. Tippen Sie auf die Uhr App
- 2. Tippen Sie auf die Stoppuhr
- 3. Tippen Sie auf Starten 🌔
- 4. Tippen Sie auf Stoppen , um die Zeitmessung zu unterbrechen.
- 5. Tippen Sie auf 💟, um ein Zwischenergebnis hinzuzufügen. Sie können so viele Zwischenergebnisse hinzufügen, wie Sie möchten.
- 6. Tippen Sie auf **Stoppen** und dann auf  $\bigcirc$ , um die Stoppuhr wieder auf null zu stellen.

# COUNTDOWN

- 1. Tippen Sie auf die **Uhr** App.
- 2. Tippen Sie auf 🔀 .
- 3. Stellen Sie den Countdown ein und tippen Sie auf Starten 🜔
- 4. Tippen Sie auf **Stoppen** , um zu unterbrechen.
- 5. Tippen Sie auf 🗍 , um den Countdown zu beenden und auf [], um fortzufahren.
- 6. Tippen Sie auf 🕥 , um den Countdown erneut zu starten.

# **SPRACHAUFNAHME**

![](_page_52_Figure_37.jpeg)

| Nummer | Funktion           |
|--------|--------------------|
| 1      | Start / Pause      |
| 2      | Aufnahme abspielen |
| B      | Aufnahme stoppen   |
| 4      | Einstellungen      |
| 6      | Aufnahmezeit       |
| 6      | VU-Meter           |

- 1. Tippen Sie auf die **Sprachaufnahme** App.
- 2. Halten Sie das Mikrofon Ihres Telefons nah an Ihren Mund.
- 3. Tippen Sie 1, um die Aufnahme zu starten.
- 4. Tippen Sie auf ①, um die Aufnahme zu unterbrechen.

![](_page_52_Picture_45.jpeg)

- Tippen Sie 3, um die Aufnahme zu beenden. Sie können die Aufnahme nun entweder Verwerfen oder speichern mit Fertig.
- 6. Tippen Sie auf **2**, um die Aufnahme wiederzugeben.

# **RECHNER**

Das Gerät verfügt über eine Taschenrechner-Anwendung mit der Sie bequem einfache Berechnungen durchführen können.

# TASCHENRECHNER BENUTZEN

- 1. Tippen Sie auf die **Rechner** App.
- 2. Nutzen Sie die Taschenrechner-Anwendung wie einen gewöhnlichen Taschenrechner.
- 3. Um erweiterte mathematische Rechenarten durchzuführen, wischen Sie mit ihrem Finger nach links auf dem Bildschirm.
- 4. Um zu den Grundfunktionen zurückzukehren, wischen Sie mit Ihrem Finger nach rechts auf dem Bildschirm.

# TASCHENRECHNER SCHLIESSEN

Tippen Sie auf die Startbildschirmtaste, um die Taschenrechner-Anwendung zu beenden.

# **FEHLERBEHEBUNG**

Wenn Sie Ihr Telefon benutzen, können einige Probleme auftauchen. Hier sind einige Lösungen, die Ihnen helfen, diese Probleme zu lösen.

# **Kein Signal**

- Warten Sie etwa zwei Minuten nach dem Einschalten Ihres Telefons
- Wenn Sie sich im Tunnel oder im Aufzug befinden, können Sie Ihr Signal verlieren. Halten Sie Ihr Telefon an einer Stelle still.
- Sie könnten sich zwischen zwei Netzgebieten befinden. Ihr Telefon wird nach der Einwahl in ein Dienstgebiet wieder ein Signal empfangen.

# PIN- oder PUK vergessen

Kontaktieren Sie für verlorene PIN- oder PUKs Ihren Händler oder Netzanbieter.

# Sie können nach Eingabe der Telefonnummer nicht wählen

- Stellen Sie sicher, dass Sie die Anruftaste geklickt haben.
- Stellen Sie sicher, dass Sie keine Anrufsperre eingerichtet haben.

# Ihr Anruf stellt keine Verbindung her

- Stellen Sie sicher, dass Sie die Telefonnummer richtig in Ihrem Telefon eingespeichert haben.
- Wenn nötig, speichern Sie die Telefonnummer erneut ab.

# Sie können am anderen Ende während eines Telefonates der Leitung nicht gehört werden

- Stellen Sie sicher, dass Ihr Mikrofon nicht bedeckt ist.
- Stellen Sie sicher, dass das Mikrofon sich in der N\u00e4he Ihres Mundes befindet.
- Stellen Sie sicher, dass Sie Ihr Headset richtig nutzen.

# Schlechte Anruf-Qualität

- Stellen Sie sicher, dass die innere Antenne Ihres Telefons nicht blockiert ist.
- Wenn das Signal (Zeichen) schwach ist, können Sie an Empfang verlieren.
- Versuchen Sie es an erneut an einem anderen Ort.

![](_page_53_Picture_34.jpeg)

Haben Sie Schwierigkeiten mit der Aufladung Ihres Akkus oder Ihr Telefon stürzt ab, wenn es stürmt

- Entfernen Sie Ihr Telefon vom Ladegerät, anschließend legen Sie den Akku neu ein und versuchen Ihn erneut zu laden.
- Akku-Elektroden können verunreinigt sein. Wischen Sie die drei Gold-Berührungspunkte mit einem weichen Tuch ab und versuchen Sie erneut, den Akku zu laden.
- Wenn sich der Akku nicht vollständig aufladen lässt, entsorgen Sie diesen ordnungsgemäß und legen einen neuen in Ihr Telefon ein.

# Das Telefon fühlt sich heiß an

Sollten Sie mehrere Anwendungen auf einmal öffnen, kann die erforderliche Energie Hitze an Ihrem Telefon verursachen. In einem solchen Fall, sollten Sie sich aber keine Gedanken machen, denn dies hat keinen Einfluss auf die Betriebszeit oder Leistung Ihres Telefons.

#### Ihr Telefon kann keine Verbindung zum Internet herstellen

- Stellen Sie sicher, dass Ihr Telefon bei dem richtigen Internet-Dienstleister (Netzwerk) angemeldet ist und Sie ein ungehindertes Signal empfangen.
- Stellen Sie sicher, dass Ihre Internet-Einstellen richtig sind.

# Kann Ihr Telefon keine Bluetooth-Verbindung zu einem anderen Gerät aufbauen

- Stellen Sie sicher, dass bei beiden Geräten die Bluetooth-Verbindung eingeschaltet ist.
- Stellen Sie sicher, dass beide Geräte nicht zu weit voneinander entfernt sind und das Signal nicht durch äußerliche Einwirkungen wie z.B. Mauern etc. gestört wird.
- Stellen Sie sicher, dass beide Geräte als sichtbar gekennzeichnet sind.
- Stellen Sie sicher, dass beide Geräte mit der Bluetooth Radiotechnologiekompatibel sind.
- Stellen Sie sicher, dass bei beiden Geräten die richtigen Passwörter (falls vorhanden) eingegeben sind.

# Können Sie keine Musik durch Ihr Bluetooth-Headset hören

- Stellen Sie sicher, dass Headset und Telefon miteinander verbunden sind.
- Stellen Sie sicher, dass das Musik-Format, welches Sie versuchen

zu hören, von Ihrem Headset unterstützt wird.

 Stellen Sie sicher, dass Ihr Telefon und Headset nicht zu weit voneinander entfernt sind und das Signal nicht durch äußerliche Einwirkungen wie Mauern etc. gestört wird.

# PHICOMM

# (< YOUR PORTAL TO SMART LIFE ->)

![](_page_54_Picture_22.jpeg)